# Jw\_cadを使ってみよう

フリーのCADソフトウェアを使ってみよう

#### Jw\_cad (じえいだぶりゅーきゃど)とは

- ・フリーの2次元汎用CADソフトウェア
- 清水治朗のイニシャル「J」と、田中善文の当時のハンドル ネーム「悪文(warufumi)」の「W」に由来
- DOS版(1991年1月で開発終了)とWindows版がある
- Windows版は7.04aが最新バージョン(2011年2月6日)
- Windows 2000,XP,Vista,7で動作
- ホームページ: <u>http://www.jwcad.net/index.htm</u>
   Jw\_cadソフトウェアのダウンロード、更新履歴の確認

#### Jw\_cadで扱えるファイル形式

- •JWW:基本形式
  - MicroGDSで入出力対応(JWWトランスレータ、標準はWND)
- JWC: Jw\_cadのDOS版ファイル形式
- DXF: Drawing Exchange Format
  - CAD図面の情報交換用標準フォーマット
  - ・AutoCADの異なるバージョン間のデータ互換用に策定(標準はDWG)
  - ・内部仕様が公開されており、多くのCAD製品で扱われている
- SFX: Scadec data eXchange Format
  - CADデータ交換標準コンソーシアム(SCADEC)が開発。異なるCAD間でのデータ交換用ファイル形式
- P21:STEP/AP202に準拠した国際的に通用する形式

Jw\_cadをインストールする

#### ダウンロードしたJw\_cadのソフトウェアは実行形式の圧縮ファイルです。

| 名前            | 更新日時             | 種類       | サイズ      |
|---------------|------------------|----------|----------|
| 🗊 jww704a.exe | 2011/09/21 15:58 | アプリケーション | 5,428 KB |

初期設定では、C:¥jwwに インストールフォルダを作 成し、インストールされま す。このフォルダには、サ ンプル図面やよく使う図形 が入っています。

| 3+11(n) mm(n) mm(v) 2-1(n) -                                                                                                    | AP3(M)                                                                                                    |                                                                                                    |                                                                                                    |                                                                                                    |        |     |
|----------------------------------------------------------------------------------------------------|----------------------------------------------------------------------------------------------------|----------------------------------------------------------------------------------------------------|----------------------------------------------------------------------------------------------------|----------------------------------------------------------------------------------------------------|--------|-----|
| 1時 * ライブラリに高加 * 四冊 *                                                                                                    | 間を行わ 一軒 いいつきは                                                                                                    | <i>H</i> -                                                                                                    |                                                                                                    |                                                                                                    | 16 × 1 | . 0 |
| Windows7_640年(上) ClowerSoft con (回形01) 建築1 (回形01) 建築1 (回形01) 建築1 (回形01) 建築1 (回形01) 建築1 (回形01) 建築 (回形01) 建築 (回形01) 建築 (回形01) 建築 (回形01) 建築 (回形01) 建築 (回形01) 建築 (回形07) 建築 (回形07) 建築 (□形07) 建築 (□形07) 建築 (□形07) 建築 (□形07) 建築 (□形07) 建築 (□形07) 建築 (□形07) 建築 (□形07) 建築 (□形07) 建築 (□形07) 建築 (□形07) 建築 (□形07) 建築 (□形07) 建築 (□形07) 建築 (□形07) 建築 (□形07) 建築 (□形07) 建築 (□形07) 建築 (□形07) 建築 (□形07) 建築 (□形07) 建築 (□形07) 建築 (□形07) 建築 (□mm07) 建築 (□mm07) #(□mm07) #(□                                                                                                    | * 5.0<br>(図形023 端前 1<br>(図形023 端前 2<br>(図形023 端前 2<br>(図形023 端前 2<br>(図形023 端前 2<br>(図形023 端前 2<br>(図形023 端前 2)<br>(図形023 端前 2<br>(図形023 端前 2)<br>(図形023 端前 2<br>(図形023 端前 2)<br>(図形023 端前 2)<br>(図形023 端n 2)<br>(OT 1)<br>(OT 1)<br>(OT | Execute     Introductory     Introductory     Intredia     Introductory     Introductory     Introducto | 第時<br>ファイル フォルター<br>フォイル フォルター<br>フォイル フォルター<br>フォイル フォルター<br>フォイル フォルター<br>ファイル フォルター<br>ファイル フォルター<br>CMT ファイル<br>DAT ファイル<br>DAT ファイル<br>DAT ファイル<br>DAT ファイル<br>DAT ファイル<br>DAT ファイル<br>DAT ファイル<br>DAT ファイル<br>DAT ファイル<br>DAT ファイル<br>DAT ファイル<br>DAT ファイル<br>DAT ファイル<br>DAT ファイル<br>DAT ファイル<br>DAT ファイル                                                                                                    | 247.<br>1 KE<br>4 KE<br>10 KE<br>1 KE<br>1 KE<br>1 KE                                                                                                    |        |     |
| (田村12) 現代 2<br>MSOCSche<br>NVIDIA<br>Program Files<br>Program Files | M_UPFIDAT<br>M_OPFIDAT<br>M_OPFIDAT<br>M_OPFIDAT<br>M_OPFIDAT<br>M_OPFIDAT<br>M_OPFIDAT<br>M_OPFIDAT<br>M_OPFIDAT<br>M_OPFIDAT                                                                                                    | 1994/10/34 8:16<br>1994/07/22 1:18<br>1993/00/26 1:26<br>2007/90/26 3:12<br>1994/90/13 0:15<br>1994/90/14 10:15<br>1994/90/14 10:15<br>1994/90/14 10:15<br>1994/90/14 10:15<br>1994/90/14 10:15<br>1994/90/14 10:15                                                                                                    | 2011 22 44 (A)<br>2011 22 44 (A)<br>2011 24 (A)<br>2011 24 (A)<br>2011 24 (A) | - 446<br>- 246<br>- 116<br>- 110 |        |     |

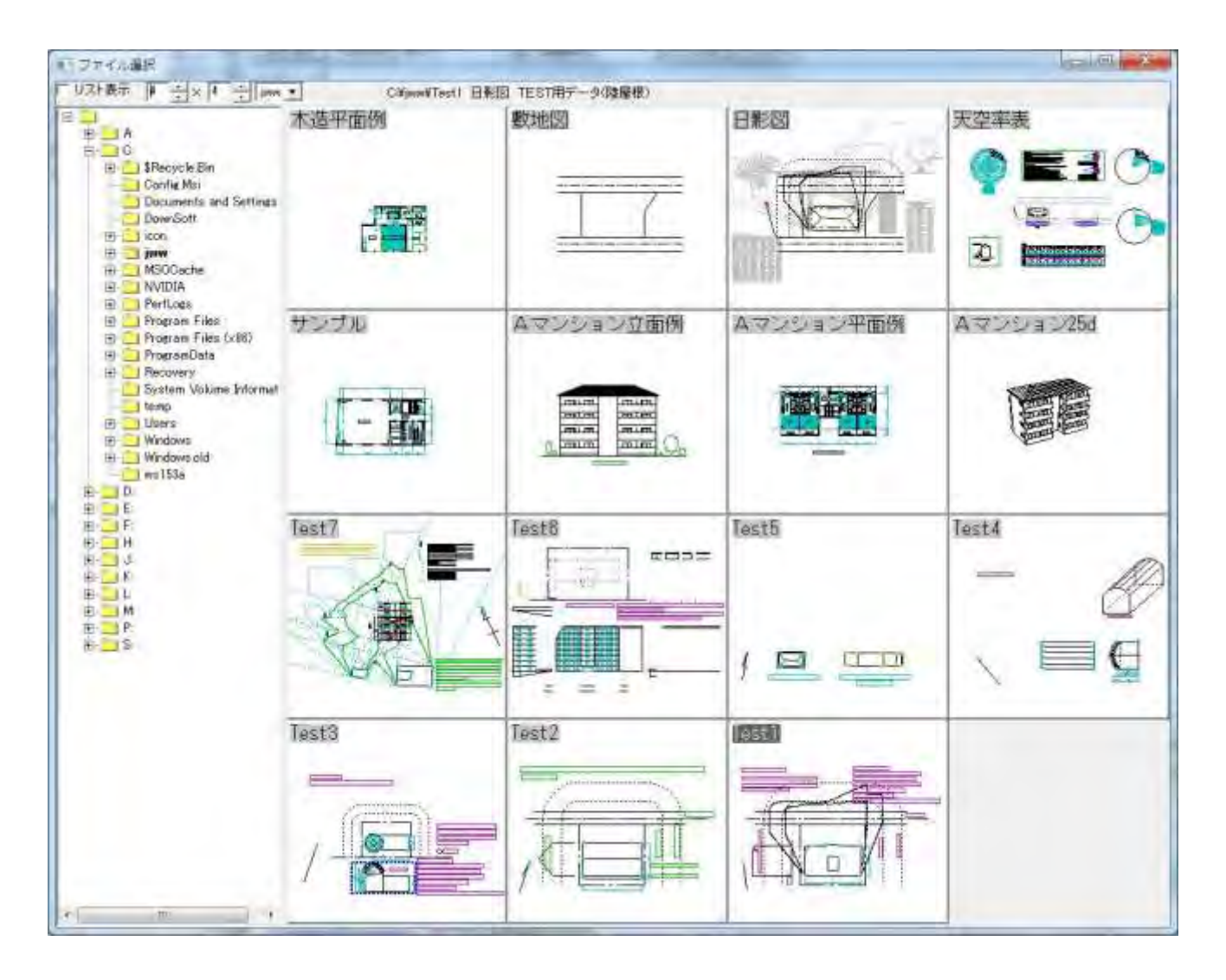

#### 標準で登録されている図形:2.5D用

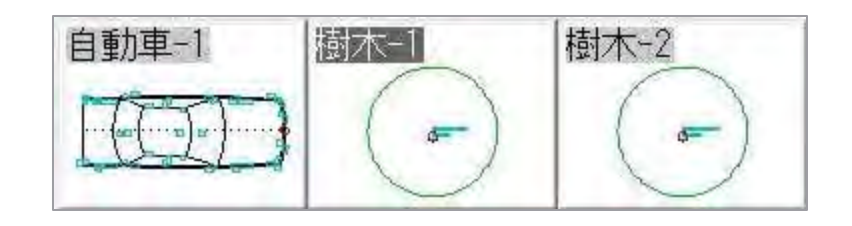

標準で登録されている図形:車

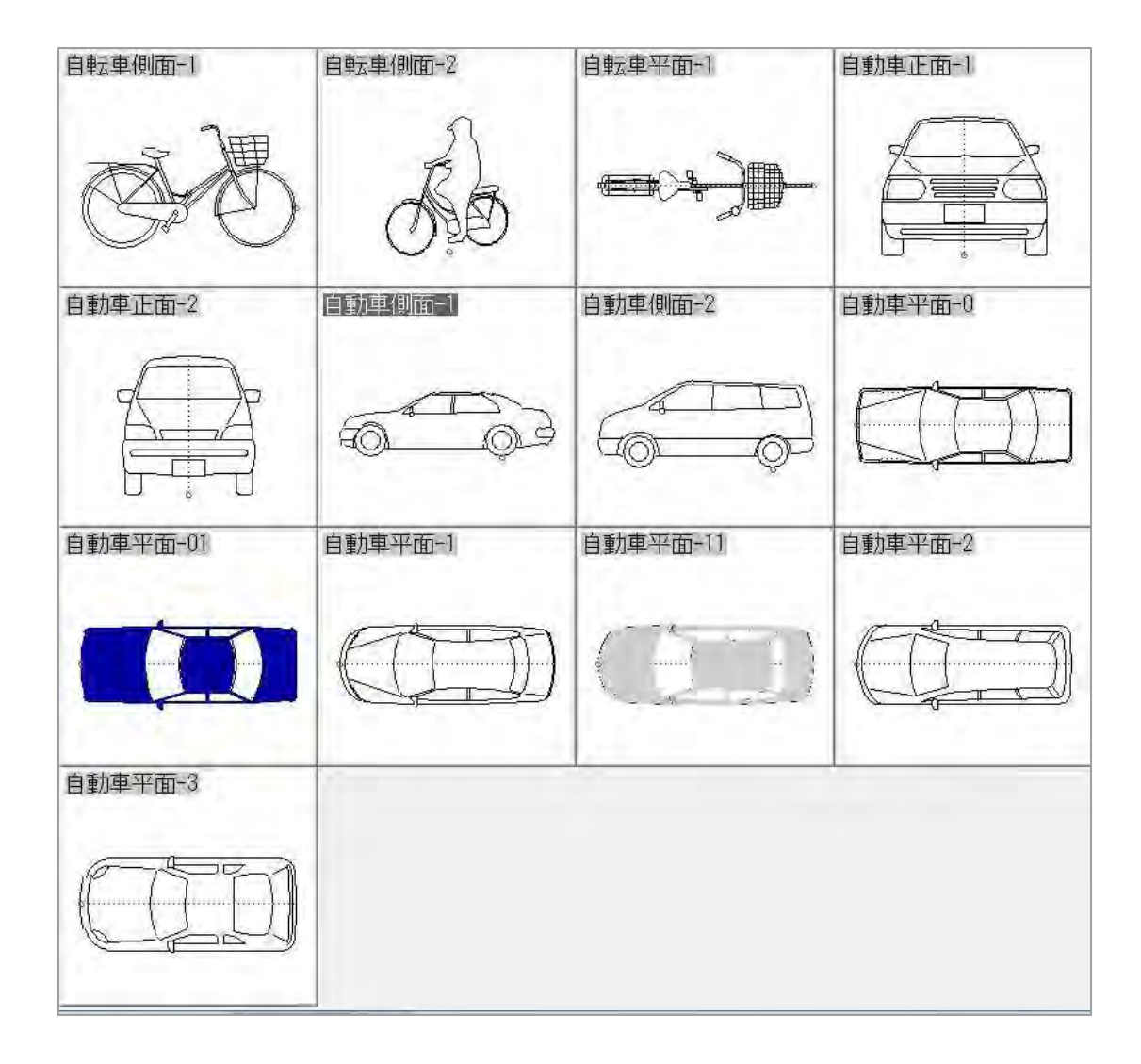

### 標準で登録されている図形:樹木

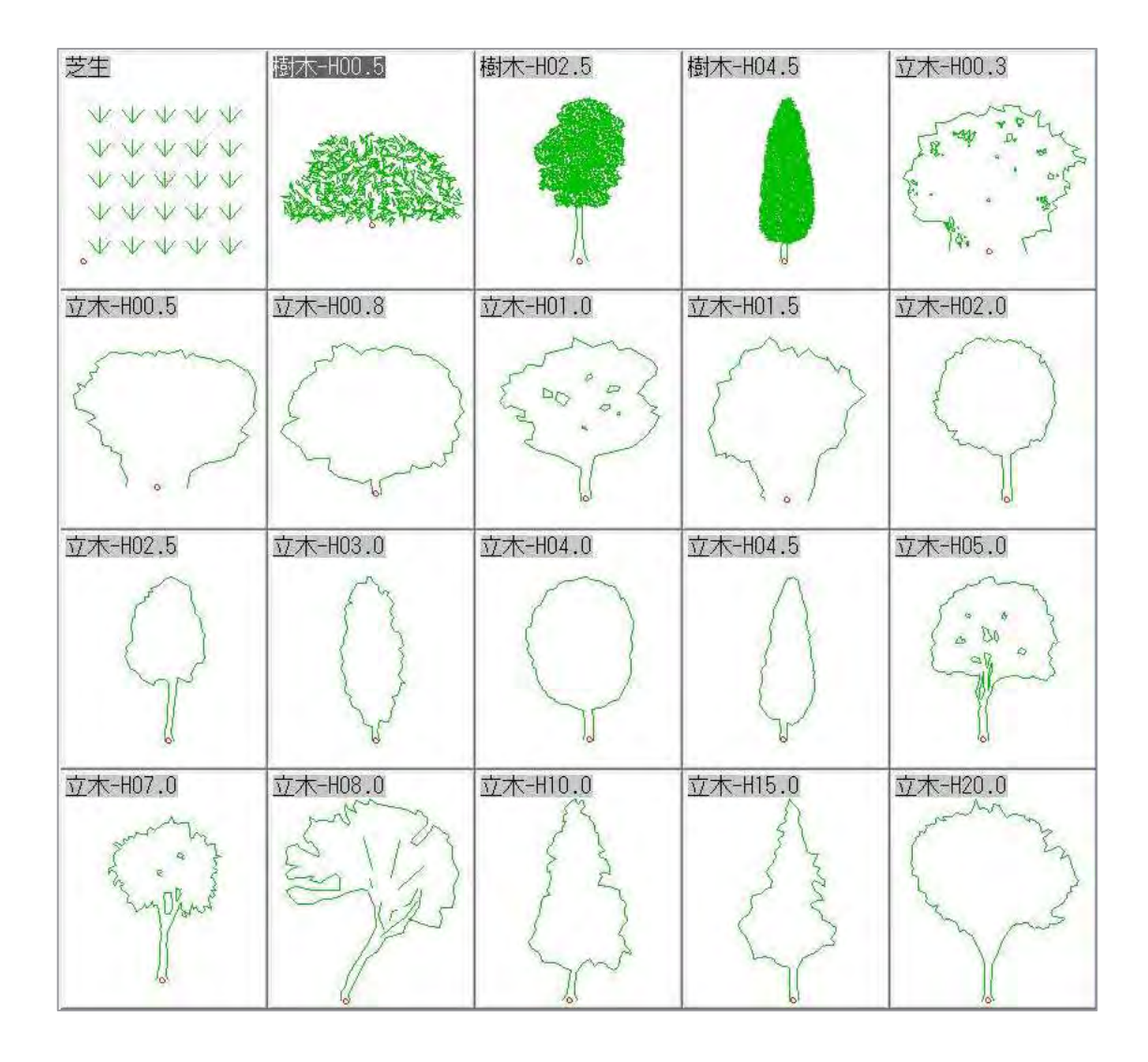

標準で登録されている図形:人物

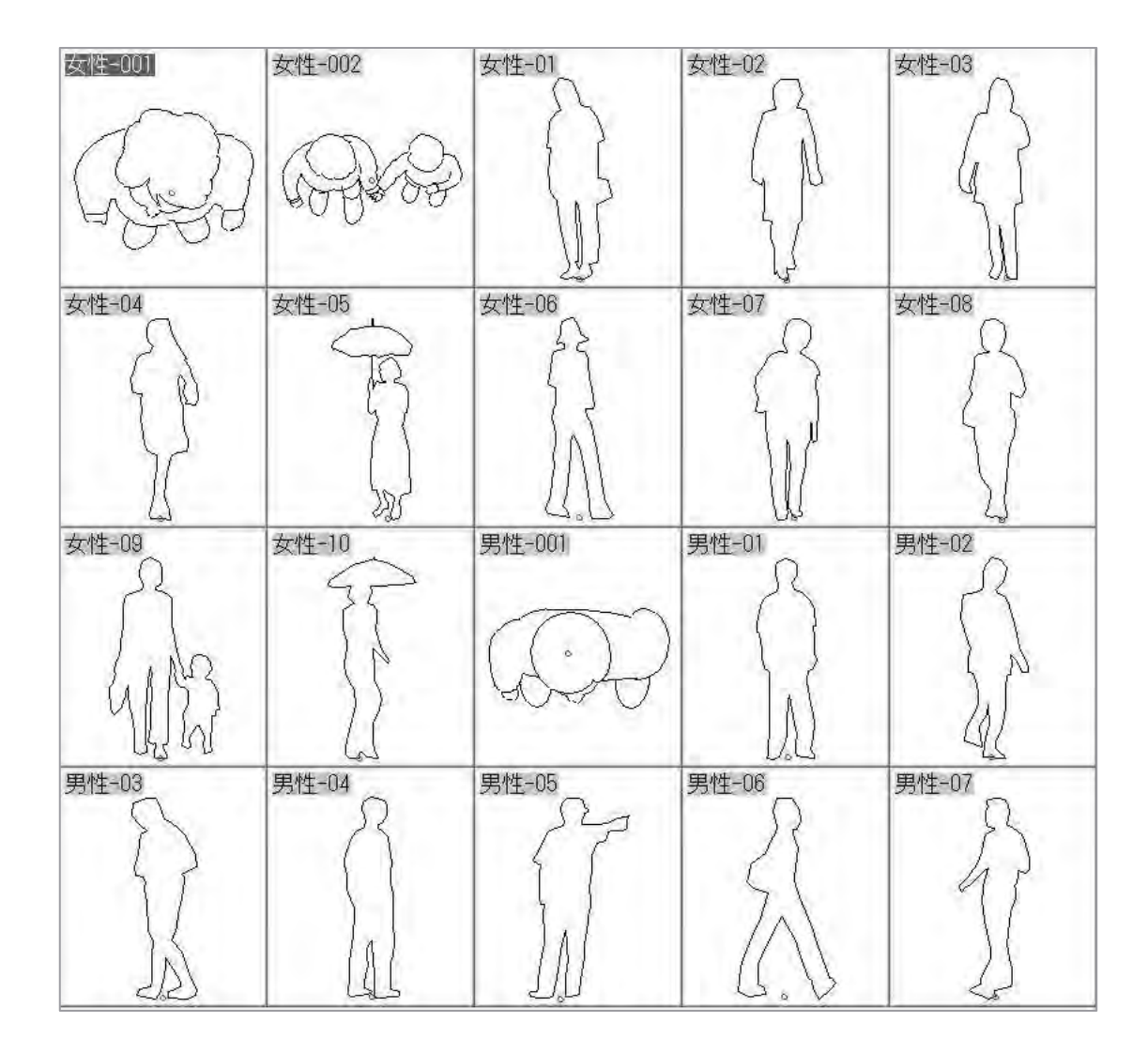

#### 標準で登録されている図形:木造平面(900)

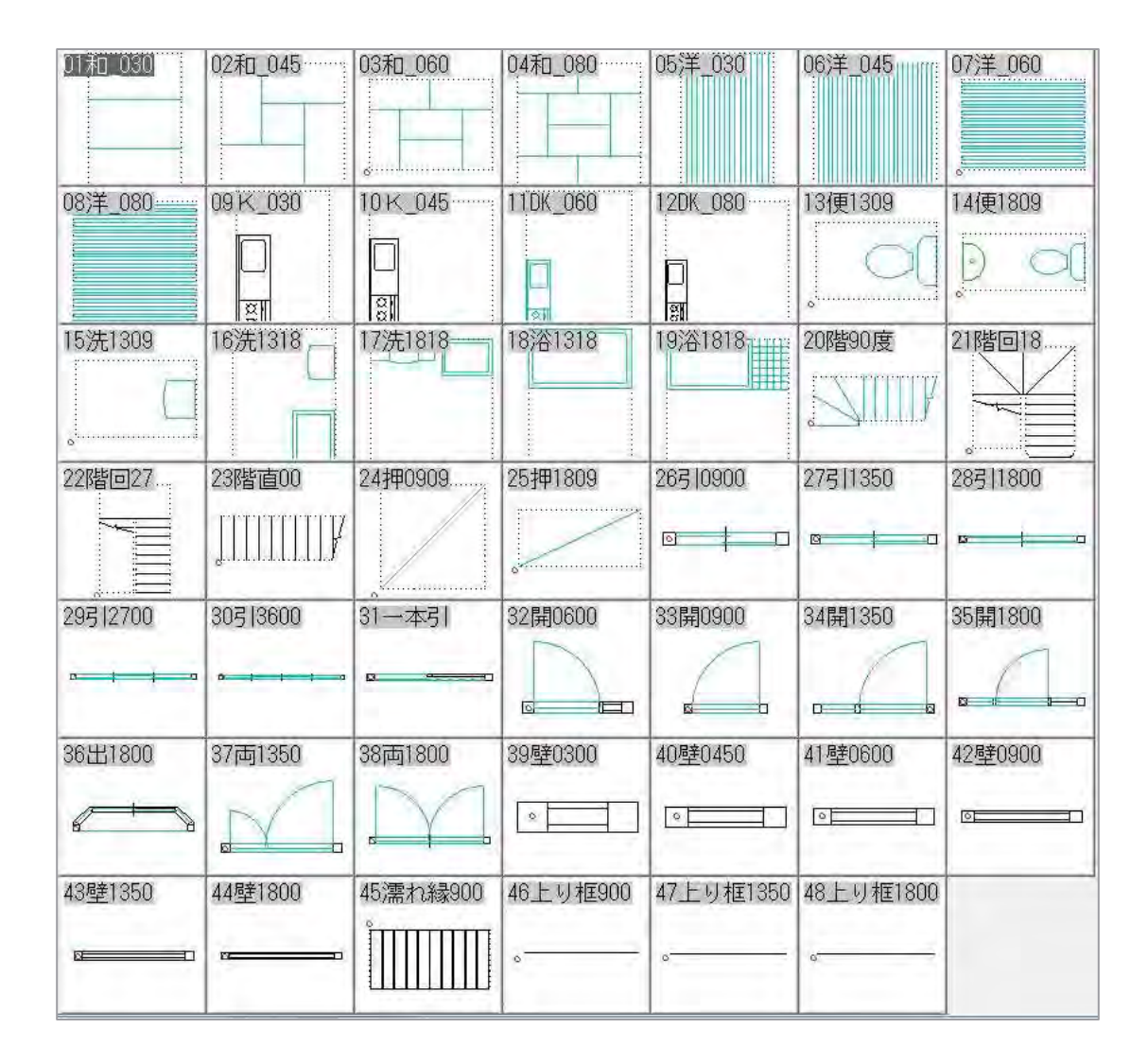

#### 標準で登録されている図形:木造平面(909)

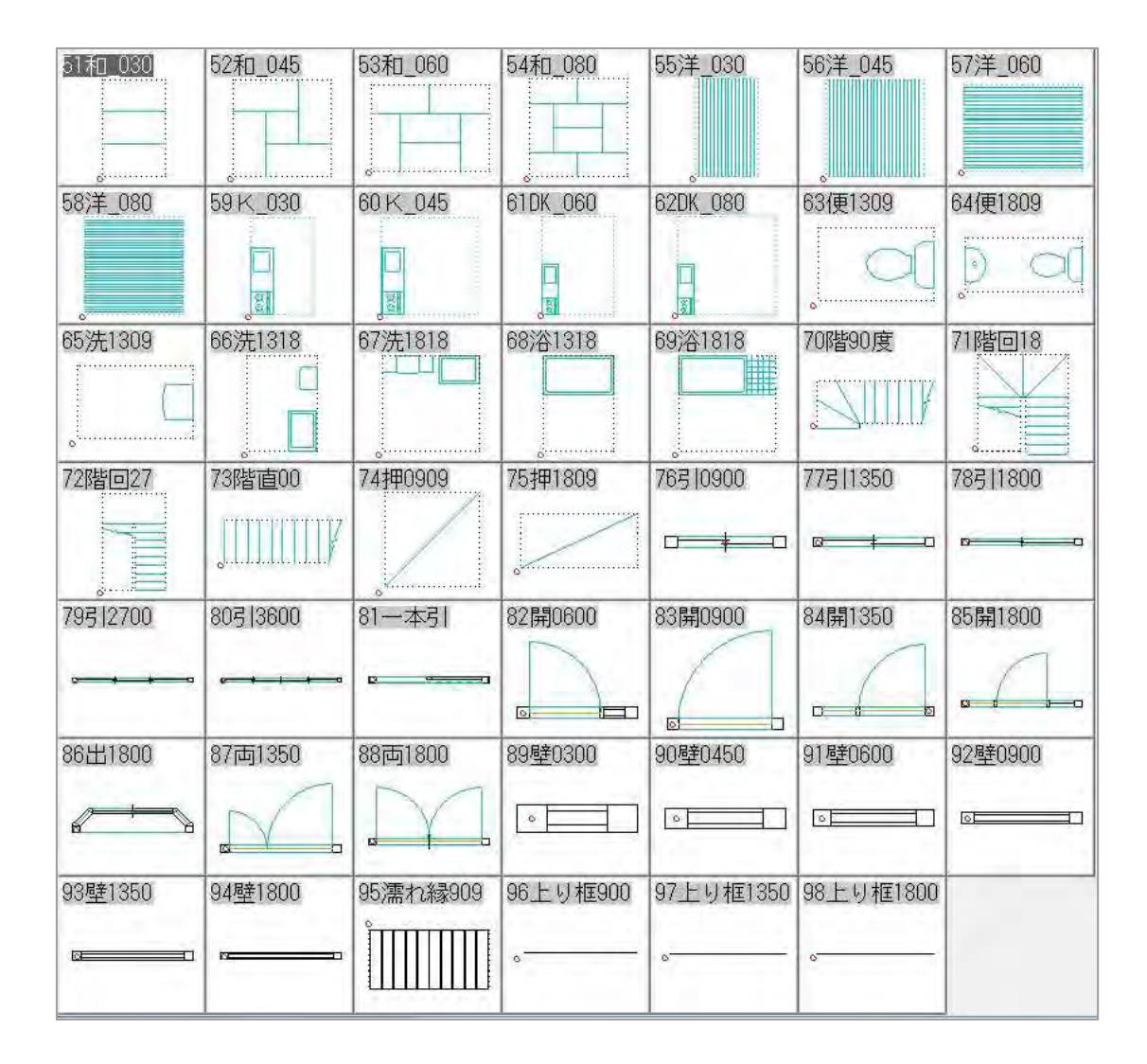

#### 標準で登録されている図形:設備1

| C-14-S     | C-14                                                | C-21-S  | C-21    | C-375AV    | C-375V     | C-375VF | C-420      |
|------------|-----------------------------------------------------|---------|---------|------------|------------|---------|------------|
| 0°         | <b></b>                                             | ð       | Ő       |            |            |         | 0          |
| C-48       | C-700P                                              | C-75    | C-750AV | C-750V     | C-750VC    | L-1CF   | L-21N      |
| 8          | - T                                                 |         |         |            | <b>O</b>   | °       |            |
| L-220      | L-221                                               | L-223   | L-230   | L-237      | L-306      | L-330R  | L-331      |
| <u> </u>   | •                                                   | (       | °       | $(\circ)$  | l o        |         | °          |
| L-332      | L-34                                                | L-5     | L-507   | L-517      | L-521      | L-522   | L-525      |
| •          | $\bigcirc$                                          | Ò       | $\odot$ | $\bigcirc$ | $\bigcirc$ |         | $\bigcirc$ |
| L-526      | L-590                                               | L-60    | L-7     | L-8        | L-812      | S-408   | S-409      |
| $\bigcirc$ | ()                                                  |         | 0       | 0          | $\bigcirc$ | X       | ä          |
| SK-18      | SK-22                                               | SK-33   | SK-6    | SK-7       | U-306      | U-307   | U-308      |
| × •        | $\left  \begin{array}{c} \circ \end{array} \right $ | $\circ$ | × •     | °          |            |         |            |
| U-370      | U-53                                                |         |         |            |            | 4       |            |

#### 標準で登録されている図形:設備2

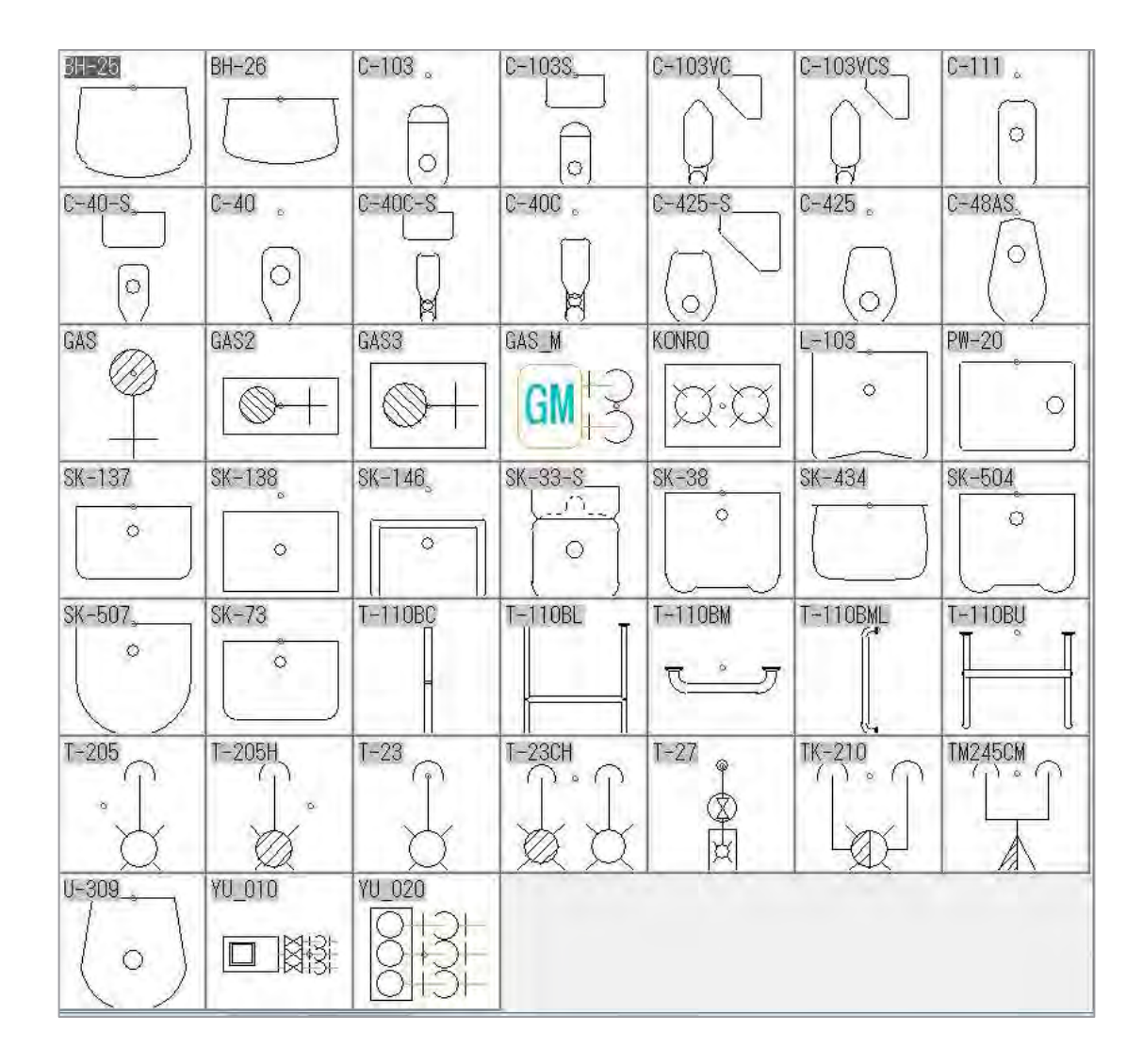

### 標準で登録されている図形: 電気1

| FL10W      | FL10WS    | FL110W    | FL110W2    | FL110W2B   |
|------------|-----------|-----------|------------|------------|
|            |           | <u> </u>  | ( <u>)</u> | ×          |
| FL110WB    | FL20W     | FL20W2    | FL20W2B    | FL20W3     |
| × ×        |           |           | $\bigcirc$ |            |
| FL20W4     | FL20W5    | FL20WB    | FL20WS     | FL40W      |
| $\bigcirc$ | •         |           |            | <u> </u>   |
| FL40W2     | FL40W2B   | FL40W3    | FL40WB     | HID        |
|            | $\otimes$ |           |            | $\bigcirc$ |
| IL20B      | IL40      | IL40B     | IL60       |            |
| $\otimes$  |           | $\otimes$ |            |            |

### 標準で登録されている図形:電気2

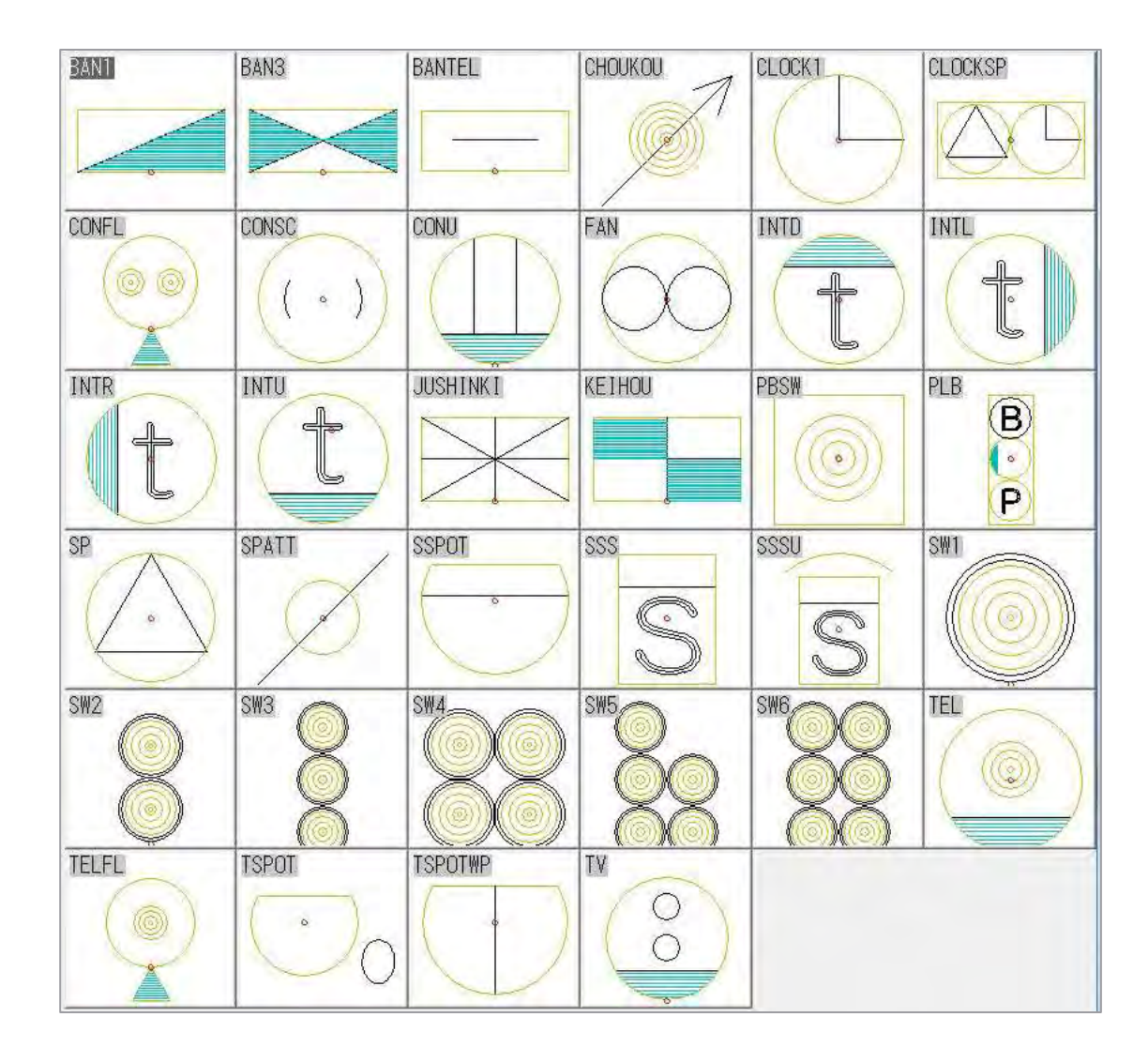

16

#### Jw\_cadを起動させる

#### [スタート]ボタン — [すべてのプログラム] — [Jw\_cad]フォルダからJw\_cadをクリック

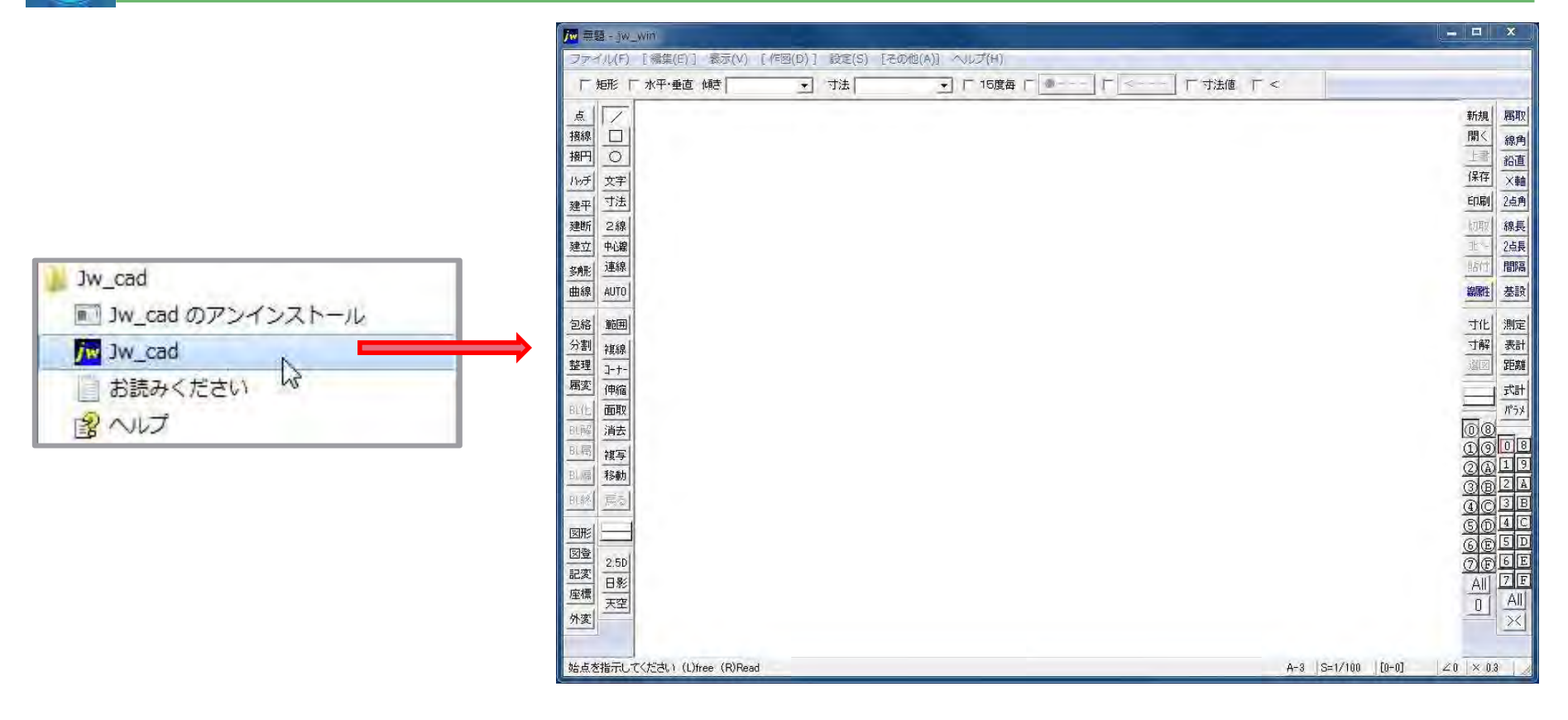

# Jw\_cad 起動時の画面

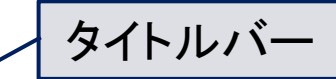

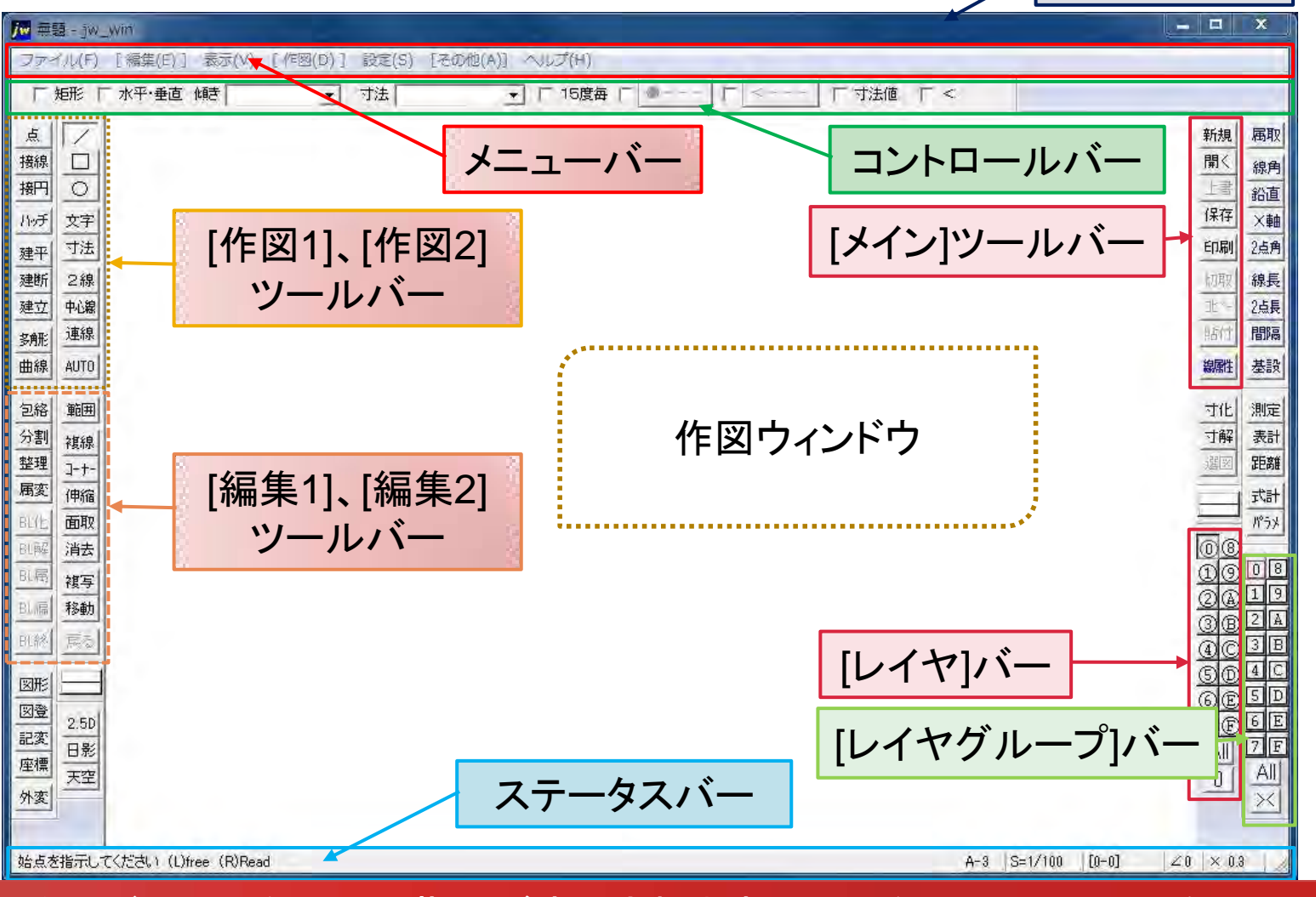

ステータスバーは、作図上の指示が表示されます。(L)は左クリック、(R)は右クリック。

#### メニューバー:ファイル(<u>F</u>)

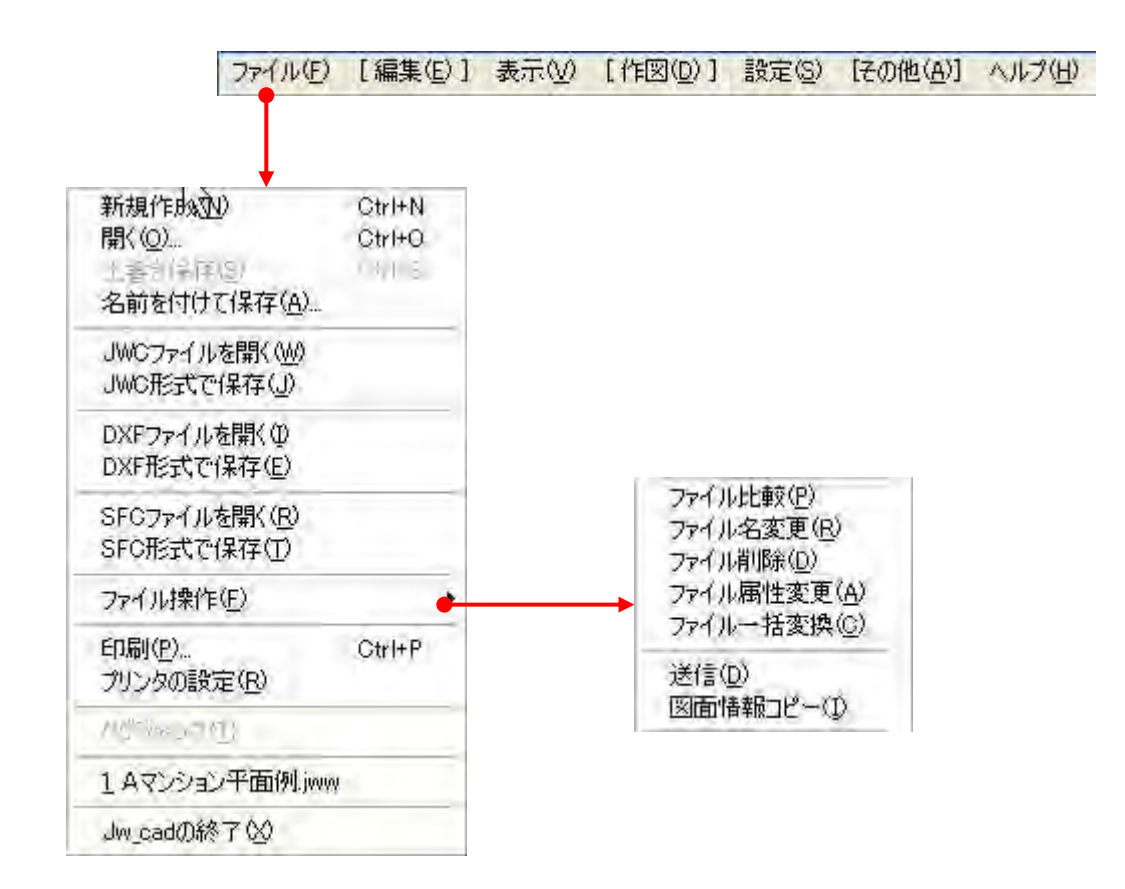

メニューバー:[編集(<u>E</u>)]

| (ル(E) L編集(E                                                                 | 〉」表示(⊻)                                                                         | 設定(S) | 【その他(A)                                                    | 1 1/6       |
|-----------------------------------------------------------------------------|---------------------------------------------------------------------------------|-------|------------------------------------------------------------|-------------|
| 美る(U) <b>V</b><br>通辺(II)                                                    | CAPHEZ<br>CAPHEY                                                                |       |                                                            |             |
| JUDDOD<br>JE-D<br>貼いたの                                                      | ()<br>()<br>()<br>()<br>()<br>()<br>()<br>()<br>()<br>()<br>()<br>()<br>()<br>( |       |                                                            |             |
| 範囲選択(S)                                                                     |                                                                                 |       | of and                                                     | (           |
| 複線(E)<br>コーナー処理(A)<br>伸縮(T)<br>面取(M)<br>消去(D)                               | DEL                                                                             |       | <ol> <li>包絡</li> <li>分割</li> <li>整理</li> <li>属変</li> </ol> | 範囲          |
| 図形複写(2)<br>図形移動Φ                                                            |                                                                                 |       | BLE<br>BLE                                                 | 面取<br>消去    |
| 画像編集(G)                                                                     |                                                                                 |       | BLIE                                                       | <b>複写</b>   |
| 包絡処理( <u>H</u> )<br>分割( <u>K</u> )<br>データ整理( <u>E</u> )<br>属性変更( <u>S</u> ) |                                                                                 |       | BL編<br>BL编                                                 | 移動<br>戻る    |
| プロック(E/B)<br>プロック高級(J)<br>プロック高級(J)<br>プロック高級(J)<br>プロック高級(E)               | 955                                                                             | 1     | ソール                                                        | <b>、</b> バー |

20

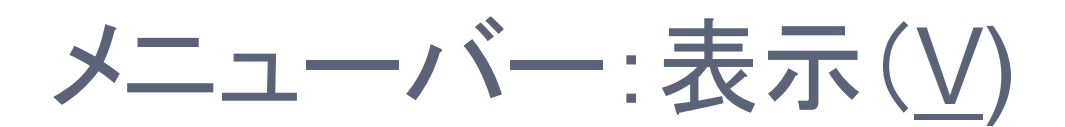

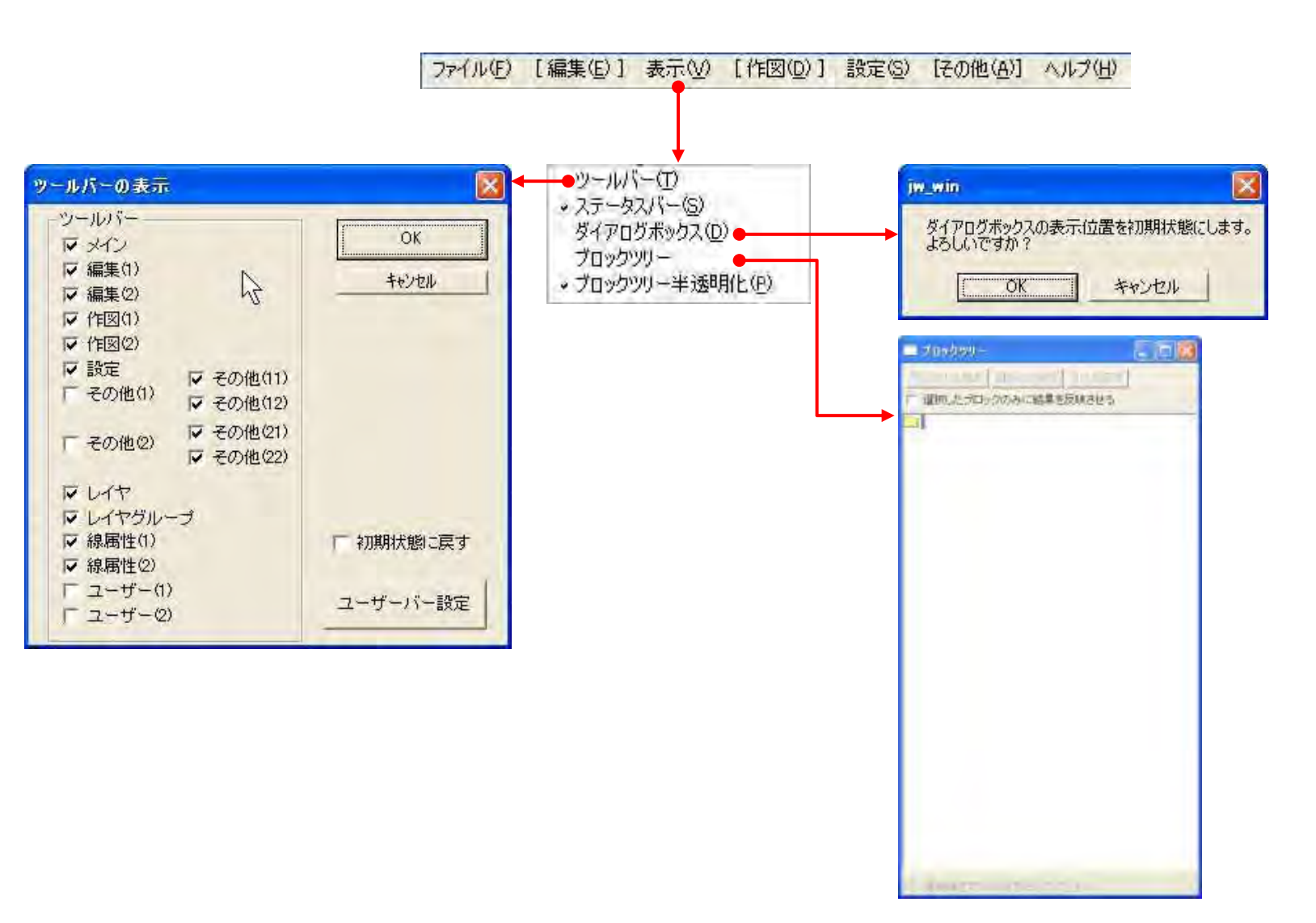

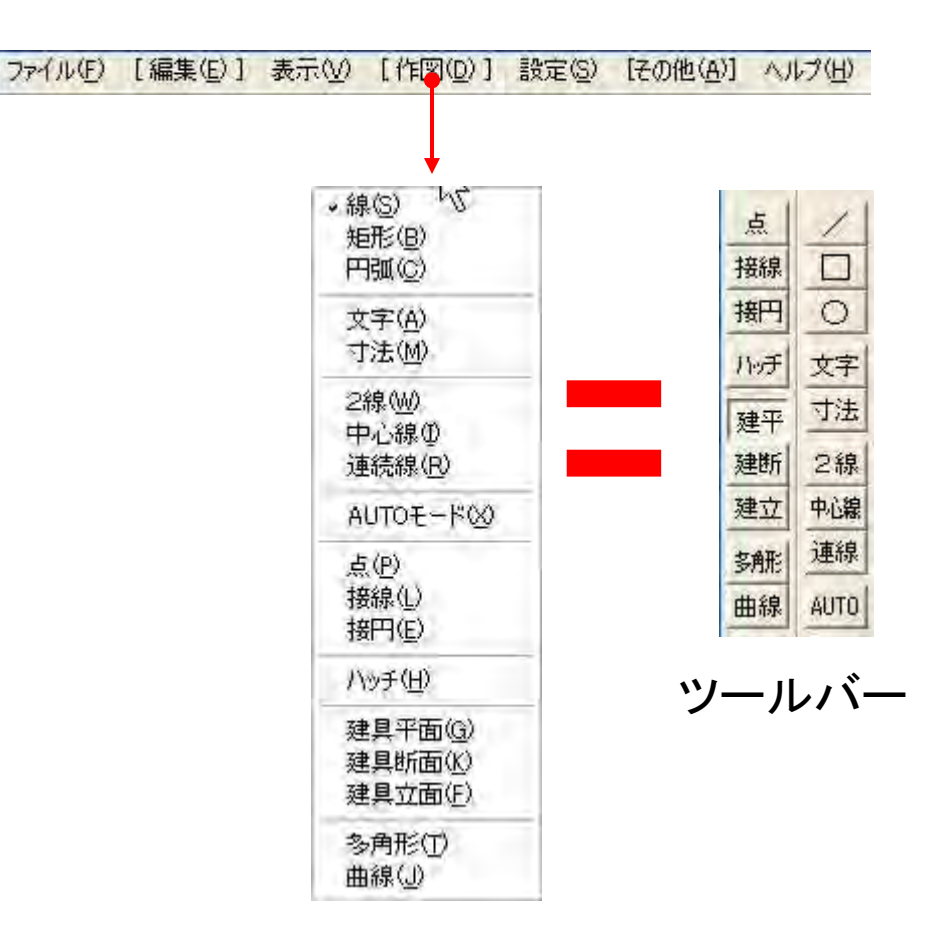

# メニューバー:設定(<u>S</u>)

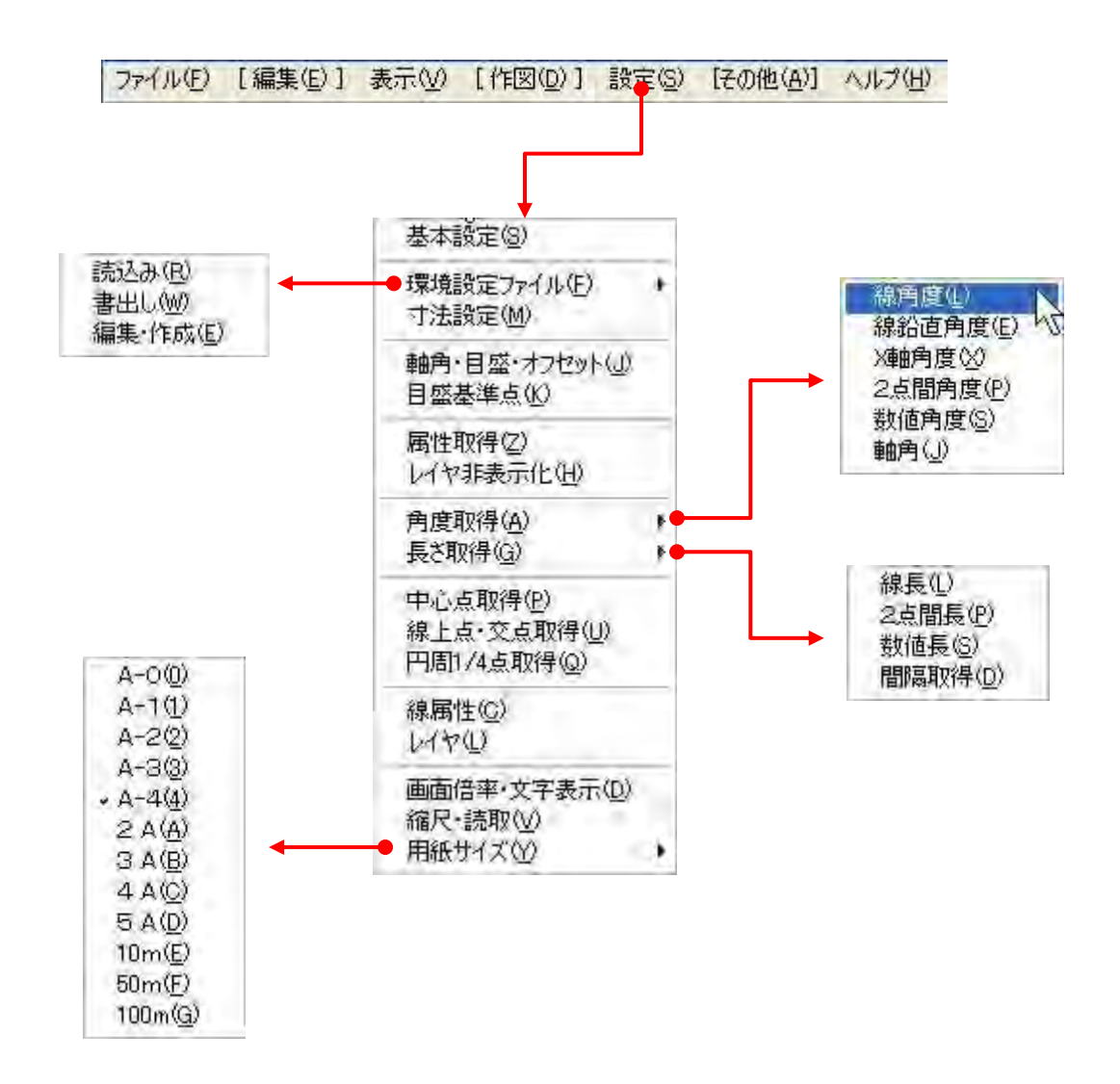

# メニューバー:[その他(<u>A</u>)]

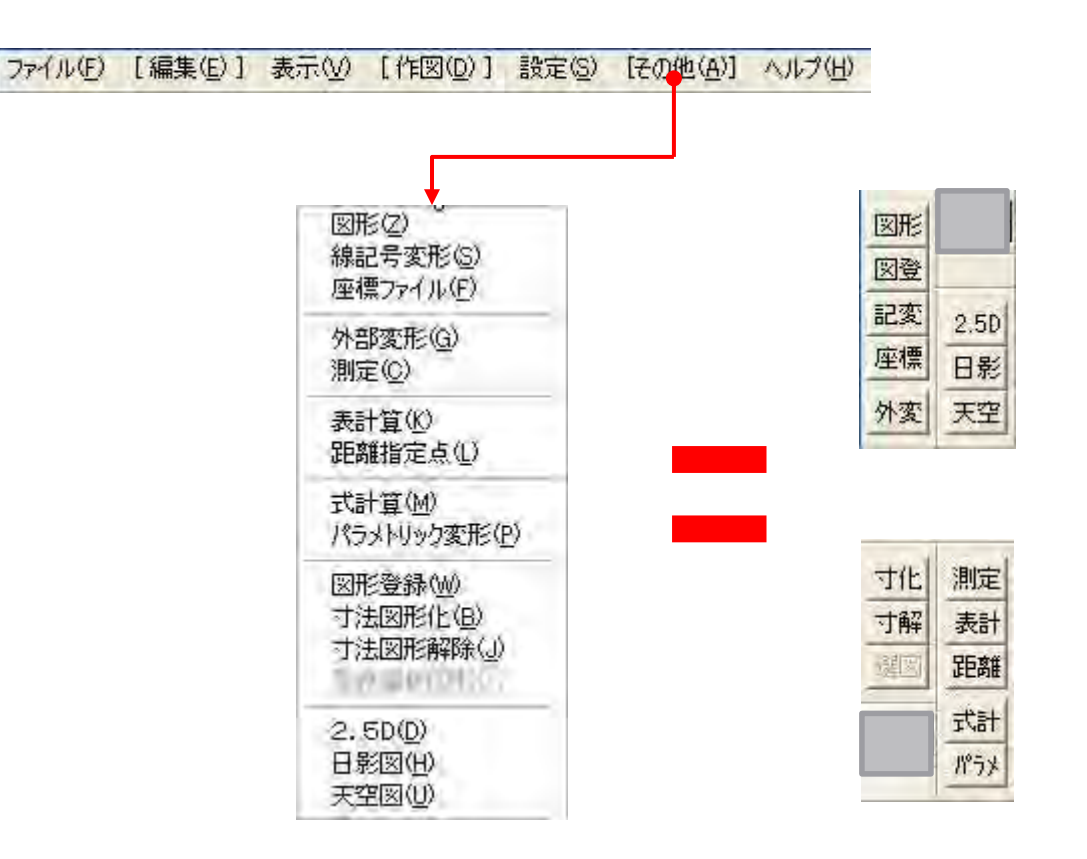

ツールバー

メニューバー: ヘルプ(<u>H</u>)

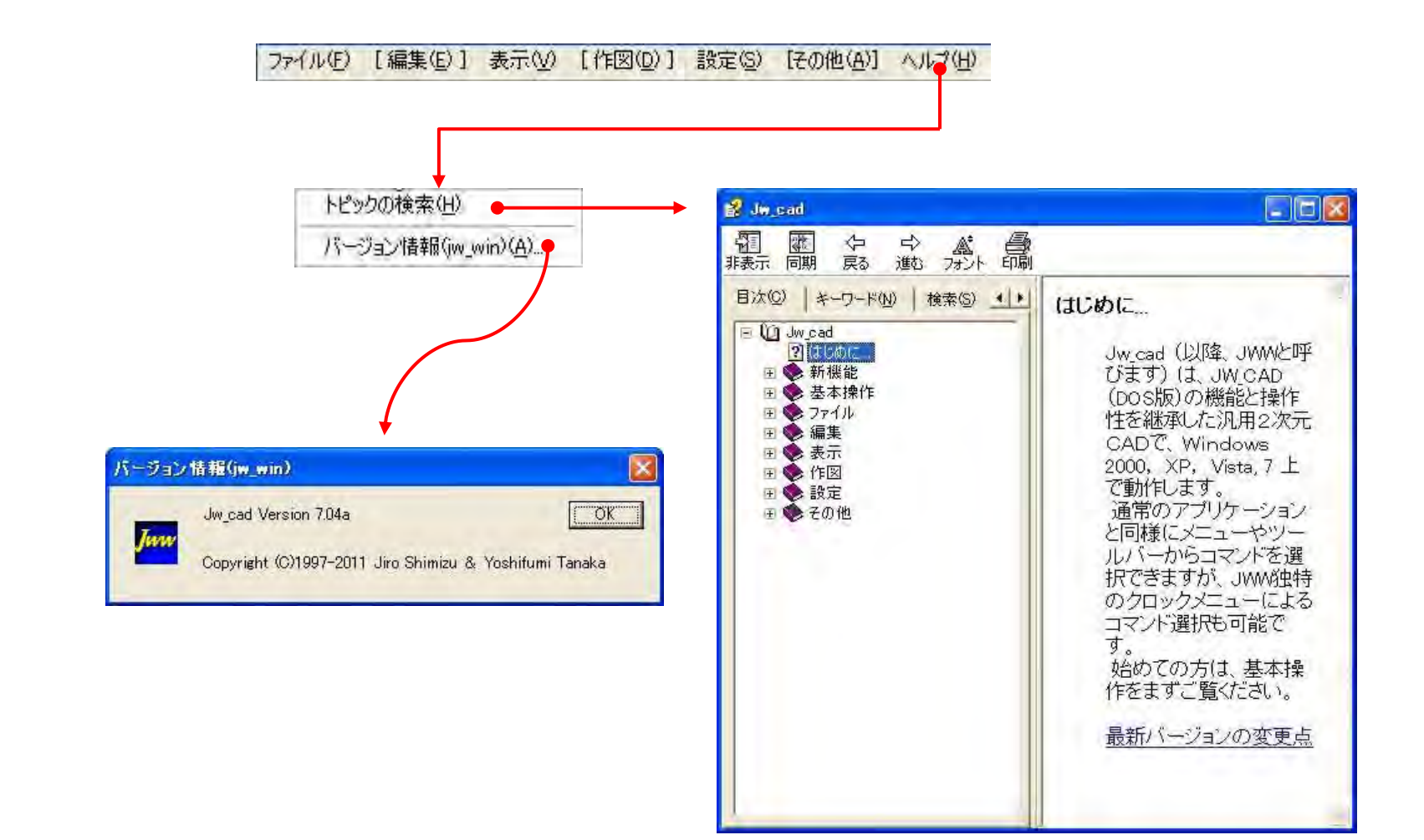

線1

線2

線3

一点鎖1

一点鎖2

二点鎖 1

二点鎖2

補助線種

実 線

点

点

点

#### 線属性:線の色や種類

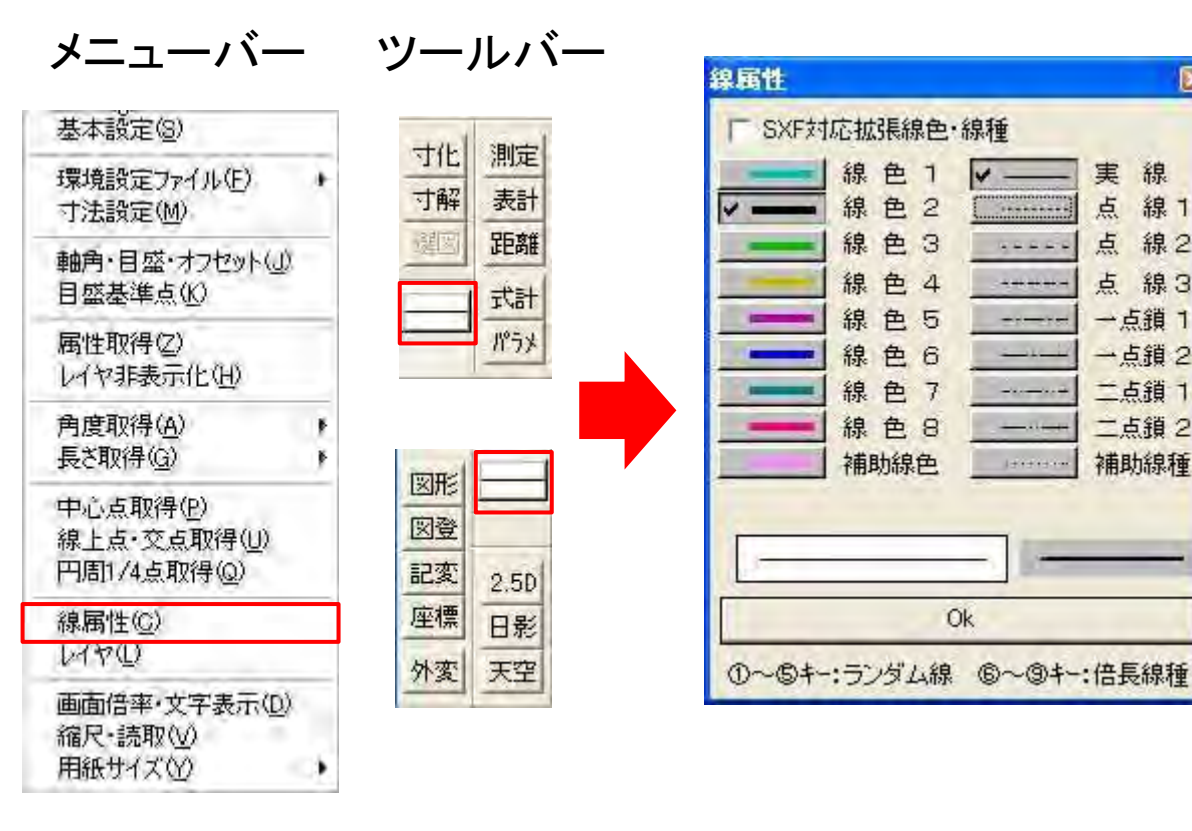

|               | black          | -             | 実線                     |
|---------------|----------------|---------------|------------------------|
| -             | red            |               | 破線                     |
|               | green          |               | 跳び破線                   |
| -             | blue           |               | 一点長鎖線                  |
|               | yellow         |               | 二点長鎖線                  |
| -             | magenta        |               | 三点長鎖線                  |
|               | cyan           |               | 点線                     |
|               | white          |               | 一点鎖線                   |
|               | deeppink       |               | 二点鎖線                   |
| -             | brown          | -1-           | 一点短鎖線                  |
| _             | orange         |               | 一点二短鎖線                 |
| A.            | lightgreen     |               | 二点短鎖線                  |
| -             | lightblue      |               | 二点二短鎖紡                 |
| -             | lavender       | L             | 三点短鎖線                  |
|               | lighteray      | جاليك         | 三点二短鎖紡                 |
|               | darkgray       |               |                        |
| ーザー:<br>泉色(種) | 定義線色<br>17 ・ - | ユーザー:<br>クで線色 | 定義線種<br>┃17 <u>▼</u> ┃ |
| 線幅(           | 1/100mm単位      | 2) 0:基本       | 幅(2) 0                 |
| 1             |                | _             |                        |
| -             |                | - 12          |                        |

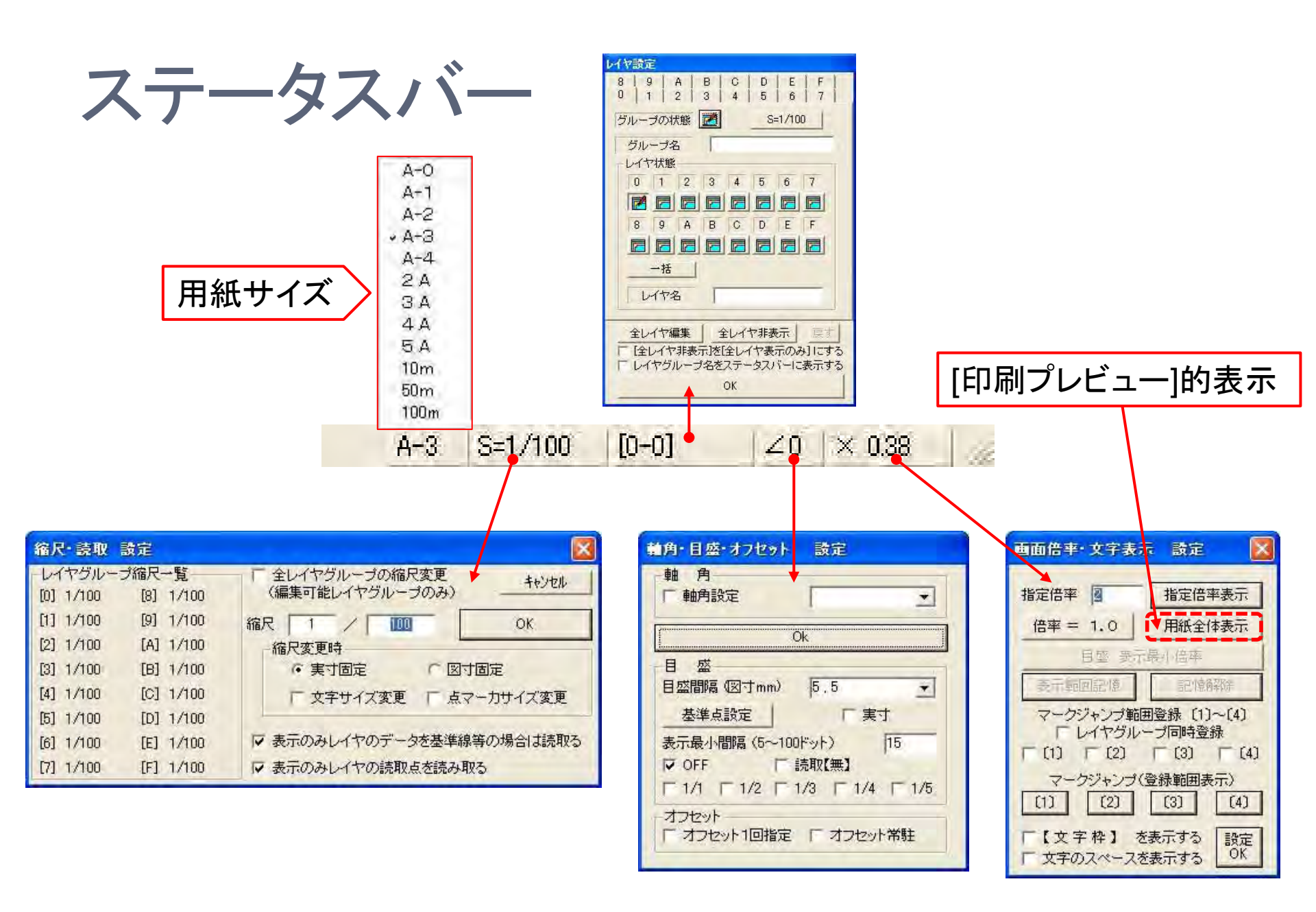

| jw_win                                                                                                    | 2                 |
|----------------------------------------------------------------------------------------------------|-------------------|
| 一般(1) 一般(2) 色·画面 線種   文字   AUTO   KEY   DXF·SXF·JWC                                                                                                    |                   |
| ー般設定(1) 外部エディタ C:¥WINDOWS¥NOTEPAD.EXE                                                                                                    | 参照                |
| 画面横寸法 (mm) 246 全体表示モード 狭幅優先 画面料 ドット・シー                                                                                                    | TURN              |
| オートセーフ 時間(1~1000分) 30 パックアッフ ウァイル数 1 Undoの回数                                                                                                    | 100               |
| <ul> <li>「クロックメニューを使用しない」</li> <li>「左 「右加ックメニュー開始のAM/PMは前操作材<br/>ワックメニューに移行するトラック量(20~200)」</li> <li>マ 複線のとき、数値入力後の[Enter]キーで連続複線にする</li> <li>マ 消去部分を再ま</li> </ul>                                                                                                    | 代態<br>35<br>(示する) |
| ファイル読込項目                                                                                                    | 準点ずれ              |
| □ おいれないを、「つかがった」で、「つかがった」で、「つかがった」で、「つかがった」で、「つかがった」で、「つかがった」で、「つかがった」で、「つかがった」で、「つかがった」で、「つかがった」で、「つかがった」で、「つかがった」で、「つかがった」で、「つかがった」で、「つかがった」で、「つかがった」で、「つかがった」で、「つかがった」で、「つかがった」で、「つかがった」で、「つかがった」で、「つかがった」で、「つかがった」で、「つかがった」で、「つかがった」で、「つかがった」で、「つかい」で、「つかがった」で、「つかがった」で、「つかがった」で、「つかい」で、「つかがった」で、「つかがった」で、「つかがった」で、「つかがった」で、「つかがった」で、「つかがった」で、「つかがった」で、「つかがった」で、「つかがった」で、「つかがった」で、「つかがった」で、「つかがった」で、「つかい」で、「つかがった」で、「つかがった」で、「つかがった」で、「つかがった」で、「つかがった」で、「つかがった」で、「つかがった」で、「つかい」で、「つかい」で、「つかい」で、「つかい」で、「つかい」で、「つかい」で、「ついかい」で、「ついった」で、「ついった」で、「ついった」で、「つい」で、「つい」で、「ついった」で、「ついった」で、「ついった」で、「ついった」で、「つい」で、「ついった」で、「ついった」で、「ついった」で、「ついった」で、「ついった」で、「ついった」で、「ついった」で、「ついった」で、「ついった」で、「ついった」で、「ついった」で、「ついった」で、「ついった」で、「ついった」で、「ついった」で、「ついった」で、「ついった」で、「ついった」で、「ついった」で、「ついった」で、「ついった」で、「ついった」で、「ついった」で、「ついった」で、「ついった」で、「ついった」で、「ついった」で、「ついった」で、「ついった」で、「ついった」で、「ついった」で、「ついった」で、「ついった」で、「ついった」で、「ついった」で、「ついった」で、「ついった」で、「つい」で、「ついった」で、「ついった」で、「ついった」で、「ついった」で、「ついった」で、「ついった」で、「つい」で、「つい」で、「ついった」で、「ついった」で、「いい」で、「つい」で、「っい」で、「いい」で、「いい」で、「いい」で、「」」で、「いい」で、「」、」、「」」で、「」、「」で、「」、 | 3                 |
| 「文字入力コンボボックスの文字数を2/パイト単位で表示<br>文字表示と枠表示の切り替えドット数   6   文字表示と枠表示の切り替えドット数   6   文字フォント表示倍率   「マウスの左または右ボケッを押して1秒待つとズーノ操作(し移動)(R縮小・拡大)                                                                                                    | 1                 |
| 「線コマンドでマウスを左右または上下に4回移動すると水平垂直線と斜線との切替<br>「クロスラインカーソルを使う」「範囲指定のか」「範囲指定のか」「範囲指定のか」                                                                                                    |                   |
| □ 逆順描画 マ 画像・ソリットを最初に描画 Γ ソリットを先に描画<br>ンリッド描画順 マ レイヤ順 Γ レイヤ逆順 Γ 色順 Γ 色逆順 Γ 印刷出ナ                                                                                                    | 」設定順              |
| 「新規ファイルのときしイヤ名・状態を初期化、プロフィール・環境ファイルを再読込み 「 逆順サー<br>線数 円数 文字 点数 寸法 プロックンノリッド                                                                                                    | <del>Э</del>      |
| OK キャンセル 面用法                                                                                                    | ヘルプ               |

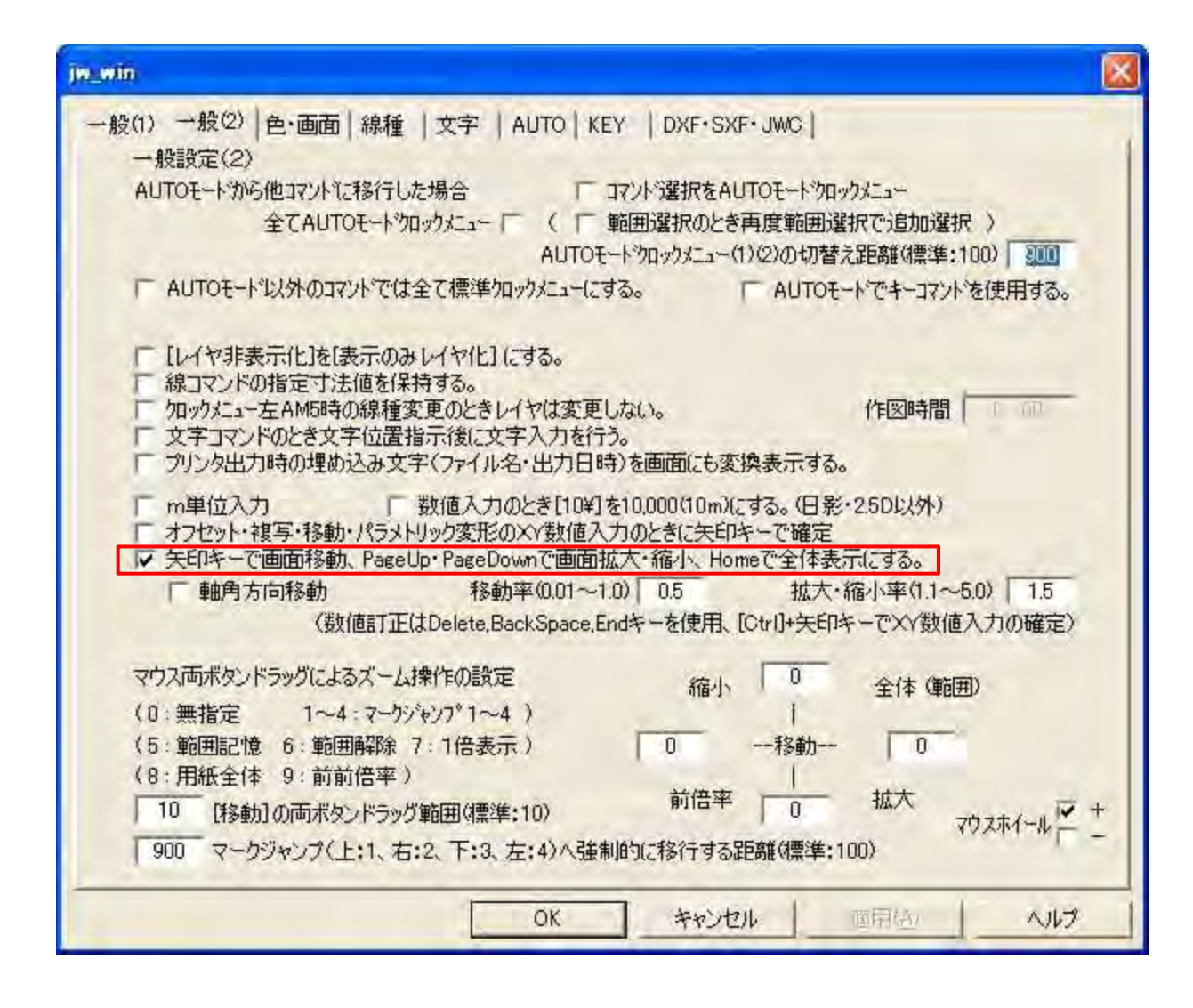

#### 基本設定:色·画面

| 線色1                       | 0                | 192                 | 192                 | 1                | 線色 1                      | 0                  | 255                       | 255                             | 1                   | 02                |
|---------------------------|------------------|---------------------|---------------------|------------------|---------------------------|--------------------|---------------------------|---------------------------------|---------------------|-------------------|
| 線色2                       | 0                | 0                   | 0                   | 1                | 線色2                       | 0                  | 0                         | 0                               | 2                   | Ch.(              |
| 線色 3                      | 0                | 192                 | 0                   | 1                | 線色 3                      | 0                  | 255                       | 0                               | 3                   | a.                |
| 線色 4                      | 192              | 192                 | 0                   | 1                | 線色 4                      | 255                | 255                       | 0                               | 4                   | 115               |
| 線色 5                      | 192              | 0                   | 192                 | 1                | 線色 5                      | 255                | 0                         | 255                             | 5                   | 0,F               |
| 線色6                       | 0                | 0                   | 255                 | 1                | 線色 6                      | 0                  | 0                         | 255                             | 6                   | 0.5               |
| 線色 7                      | 0                | 128                 | 128                 | 1                | 線色 7                      | 0                  | 128                       | 128                             | 7                   | 0.5               |
| 線色8                       | 255              | 0                   | 128                 | 1                | 線色 8                      | 255                | 0                         | 0                               | 8                   | 05                |
| グレー                       | 192              | 192                 | 192                 |                  | グレー                       | 192                | 192                       | 192                             | 線幅                  | : 300dpi          |
| 補助線色                      | 255              | 128                 | 255                 | 1                | 画面背景色                     | レスペーム林             | や(クロスライ                   | ())線色要                          | 素                   |                   |
| 選択色                       | 255              | 0                   | 255                 |                  | 背景色                       | 255                | 255                       | 255                             |                     |                   |
| 仮表示色                      | 255              | 0                   | 0                   |                  | スーム枠色                     | 128                | 128                       | 128                             |                     | 文字色               |
| - 実点を指<br>- 線幅を表<br>端点の形状 | 定半径<br>示倍率(<br>丸 | で画面に描<br>こ比例して<br>三 | 描画(最大<br>描画<br>線描画( | 100ドット)<br>( 厂印。 | 「<br>刷時に) 「<br>〜100ドット)or | 実点な<br>線幅な<br>線幅の単 | を指定半<br>を1/100m<br>単位く1/N | 径(mm)でプ<br>im単位とする<br>  mm:-1〜- | リンタ出た<br>る<br>-100) | 力<br>dpi切替<br>100 |

#### 基本設定:線種

|       | 半角32文字(F-Jorスペース)で設定                                                                                                    | 1パターン | ピッチ     | 73274   | ピッチ   |
|-------|----------------------------------------------------------------------------------------------------|-------|---------|---------|-------|
| 泉種 1  | -                                                                                                    | 152   | 1       |         | 10    |
| 泉種 2  |                                                                                                    | 4     | 1       |         | 5     |
| 泉種 3  |                                                                                                    | 8     | 1       |         | 10    |
| 泉種 4  |                                                                                                    | 8     | 1       |         | 10    |
| 泉種5   |                                                                                                    | 16    | 1       |         | 10    |
| 泉種 6  |                                                                                                    | 32    | 1       |         | 10    |
| 泉種 7  |                                                                                                    | 16    | 1       |         | 10    |
| 泉種 8  |                                                                                                    | 32    | 1       |         | 10    |
| 甫助線種  |                                                                                                    | 4     | 11      |         |       |
|       | 半角32文字(「, Jor['])で設定                                                                                                    | 振幅    | ピッチ     | 振幅      | ピッチ   |
| シダム線1 | ·····                                                                                                    | 1     | 3       | 1       | 5     |
| シダム種2 | ·····                                                                                                    | 1     | 4       | 1       | 10    |
| シダム種3 | 77         77         77         77         77         77         77         77         77         77         77         77         77         77         77         77         77         77         77         77         77         77         77         77         77         77         77         77         77         77         77         77         77         77         77         77         77         77         77         77         77         77         77         77         77         77         77         77         77         77         77         77         77         77         77         77         77         77         77         77         77         77         77         77         77         77         77         77         77         77         77         77         77         77         77         77         77         77         77         77         77         77         77         77         77         77         77         77         77         77         77         77         77         77         77         77         77         77         77         77         77         77< | 2     | 5       | 2       | 15    |
| シダム種4 | ······                                                                                                    | 2     | 6       | 2       | 20    |
| シダム種5 | · · · · · · · · · · · · · · · · · · ·                                                                                                    | 2     | 7       | 2       | 25    |
|       |                                                                                                    |       |         |         |       |
| 線種の初期 | 化 範囲選択仮表示枠の線種NO. 1                                                                                                    | -     | クロスラインカ | ーソルの線種N | lo. 1 |

#### 基本設定:文字

| iw_win                                    |                             |                               |                            |              |                                    |                               |    |
|-------------------------------------------|-----------------------------|-------------------------------|----------------------------|--------------|------------------------------------|-------------------------------|----|
| 一般(1)   一般(                               | (2)   色·画                   | 面 線種                          | 文字 AUT                     | TO KEY       | DXF · SXF · JWC                    | 1                             | 1  |
| 文字サ                                       | イズ (0.1~日                   | 500) 文字/                      | €>No(1~9)                  |              |                                    |                               |    |
|                                           | 横                           | 縦                             | 間隔                         | 色No.         | 使用文字数                              | 任意サイズ種類                       |    |
| 任意サイズ                                     |                             |                               |                            |              |                                    |                               |    |
| 文字種 1                                     | 2                           | 2                             | 0                          | 1            |                                    |                               |    |
| 文字種 2                                     | 2.5                         | 2.5                           | 0                          | 1            |                                    |                               |    |
| 文字種 3                                     | 3                           | 3                             | 0.5                        | 2            |                                    |                               |    |
| 文字種 4                                     | 4                           | 4                             | 0.5                        | 2            |                                    |                               |    |
| 文字種 5                                     | 5                           | 5                             | 0.5                        | 3            |                                    |                               |    |
| 文字種 6                                     | 6                           | 6                             | 0.5                        | 3            |                                    |                               |    |
| 文字種 7                                     | 7                           | 7                             | 1                          | 4            |                                    |                               |    |
| 文字種 8                                     | 8                           | 8                             | 1                          | 4            |                                    |                               |    |
| 文字種 9                                     | 9                           | 9                             | 1                          | 5            |                                    |                               |    |
| 文字種 10                                    | 10                          | 10                            | 1                          | 5            |                                    |                               |    |
| 「 既に作図さ<br>サイズ 割す<br>【変更しな                | られている文字<br>「の基準点」<br>い場合は、f | 字のサイズも3<br>1月 こして<br>11意サイズにた | 変更する<br>2()<br>26 <b>】</b> | Ţ            | 東基準点<br>「左上 「日<br>「左中 「日<br>「左中 「日 | P上 C 若上<br>中中 C 若中<br>中下 C 若下 |    |
| 日影用高さ・真                                   | 朝北、2.5D月<br>みの指定、何          | 目高さ・奥行き<br>作図される文字            | の文字サイズ<br>字は任意サイ           | の種類指定(ズの文字種類 | (1∼10)<br>≣)                       | 2                             |    |
| <ul><li>「 文字の輪郭</li><li>「 文字の輪郭</li></ul> | 部を背景色<br>田を背景色              | で描画<br>で描画                    | Г                          | 文字(寸法[<br>斬  | 図形、ブロック図形<br>値増す、去・1・1             | )を最後に描画<br>Dmm) 「 T           |    |
|                                           |                             |                               | 0                          | к            | キャンセル                              | · 面用(点) 人                     | ルプ |

### 基本設定:AUTO

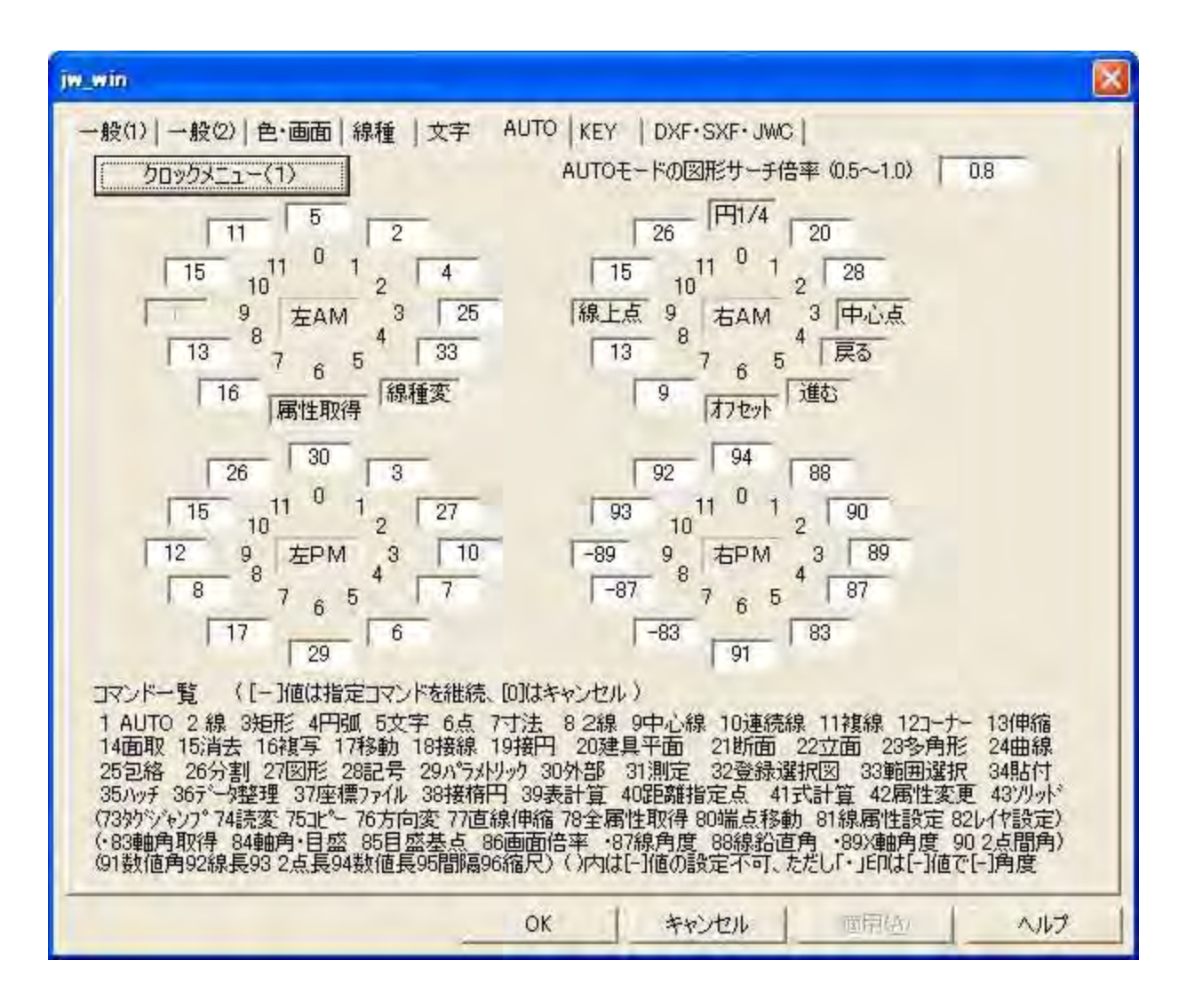

### 基本設定:KEY

| jw_win                                                                                                    |                                                                                                    |                    |     |      |       |         |           |      | <b>X</b> |
|----------------------------------------------------------------------------------------------------|----------------------------------------------------------------------------------------------------|--------------------|-----|------|-------|---------|-----------|------|----------|
| 一般(1)   一般                                                                                                    | (2) 色·直                                                                                                    | 画面   線種<br>(Shift) | 文字  | AUTC | ) KEY | DXF•SXI | F• JWC    |      | (Shift)  |
| A :                                                                                                    | 3                                                                                                    | 1                  | M : | *    | 17    | 13      | Y :       | 33   | 25       |
| в:                                                                                                    | 3                                                                                                    | 2                  | N : |      | 28    | 14      | z :       | 27   | 150      |
| 0:                                                                                                    | 16                                                                                                    | 3                  | 0:  | *    | 18    | 15      | F2:       | 81   | 0        |
| D :                                                                                                    | 15                                                                                                    | 4                  | Р:  |      | 29    | 0       | F3:       | 82   | 0        |
| Ε:                                                                                                    | 4                                                                                                    | 155                | Q : |      | 25    | 17      | F4:       | 84   | 0        |
| F:                                                                                                    | 11                                                                                                    | 6                  | R:  |      | 14    | 18      | F5:       | 86   | 0        |
| G :                                                                                                    | 30                                                                                                    | 7                  | S : |      | 7     | 19      | F6:       | 97   | 0        |
| н:                                                                                                    | 2                                                                                                    | 0                  | т:  |      | 13    | 20      | F7:       | 98   | 0        |
| I: *                                                                                                    | 9                                                                                                    | 9                  | U : | *    | 37    | 104     | F8:       | 99   | 0        |
| J: *                                                                                                    | 20                                                                                                    | 101                | ٧:  |      | 12    | 0       | F9:       | 100  | 0        |
| К: *                                                                                                    | 24                                                                                                    | 102                | ₩ : |      | 8     | 23      | Tab       | :属性  | 主取得      |
| L: *                                                                                                    | 10                                                                                                    | 103                | X : |      | 35    | 24      | Shift+Tab | : 14 | ヤ非表示化    |
| スペペー<br>コマンド一覧<br>1 AUTO 2 新<br>14面取 15<br>25包絡 26<br>35ハッチ 36デ<br>(73タケジ・キンフ*<br>(83軸角取得<br>(91数値角92<br>(マークジ・キンフ*[ | L: * 10 103 X: 35 24 Shift+Tab : レイヤ非表示化<br>直接属性取得を行う<br>広パース: 76 Esc: 戻る Shift+Esc: 進む<br>「キーによるコマンド選択を無効にする<br>コマンドー覧 (D] は無指定) Numキー(*)のコマンド選択を無効にする<br>1 AUTO 2 線 3矩形 4円弧 5文字 6点 7寸法 8 2線 9中心線 10連続線 11複線 12コーナー 13伸縮<br>14面取 15消去 16複写 17移動 18接線 19接円 20建具平面 21断面 22立面 23多角形 24曲線<br>25包絡 26分割 27図形 28記号 29ハ°5メトック 30外部 31測定 32登録選択図 33範囲選択 34貼付<br>35ハッチ 36データ整理 37座標ファイル 38接楕円 39表計算 40距離指定点 41式計算 42属性変更 437/リット <sup>5</sup><br>(73分りジャンプ 74読変 75ピー 76方向変 77直線伸縮 78全属性取得 80端点移動 81線属性設定 82レイヤ設定)<br>(83軸角取得 84軸角・目盛 85目盛基点 86画面倍率 87線角度 88線鉛直角 89×軸角度 90 2点間角)<br>(91数値角92線長93 2点長 94数値長95間隔96縮尺97 JWCを開く98間(995円刷100保存150ズ〜ム155範囲確定)<br>(マークジャンプ [1]~[8] 登録101~108表示121~128) (110寸法設定 111環境ファイル読込 112基本設定) |                    |     |      |       |         |           |      |          |
|                                                                                                    |                                                                                                    |                    |     | OK   |       | キャンセ    |           | 1位   | 1117     |

#### 基本設定: DXF•SXF•JWC

| w_win                                                                                                    | l state l                                              | a contra de contra a                                                                           |                                                     |
|----------------------------------------------------------------------------------------------------|--------------------------------------------------------|------------------------------------------------------------------------------------------------|-----------------------------------------------------|
| <ul> <li>一般(1)   一般(2)   色・画面   線種</li> <li>DXF読込み</li> <li>JWC</li> <li>「図面範囲を読取る)</li> <li>SXF読込み</li> <li>C お見会と同じ会も同転する</li> </ul> | 文字  <br>C・DXF読う<br>色を初期(                               | AUTO   KEY<br>소み<br>上する                                                                        | DXF*SXF・JWC<br>DXF書出し<br>「点を円で出力する<br>「レイヤ名に番号を付加する |
| ◆ 目景 ECIODE 20(2#439)     SXF書出し     ± 15 %の線幅は同一視する     ± 5 ポイントのRGB値は同一計     + 5 %の線接更去長は同一計                                         | 視する                                                    |                                                                                                | 厂 補助線を出力しない                                         |
| 上 「シーン000mm社会来(2000)」「<br>既定線種変換設定<br>Jw 1 実線 ⇒ SXF<br>2 点線1<br>3 点線2<br>4 点線3<br>5 一点鎖線1<br>6 一点鎖線2<br>7 二点鎖線1<br>8 二点鎖線2             | 1 •<br>7 •<br>3 •<br>2 •<br>10 •<br>8 •<br>12 •<br>9 • | continuous<br>dotted<br>dashed space<br>dashed dotter<br>chain<br>dashed doubl<br>chain double | ed<br>d<br>le=dotted<br>dash                        |
|                                                                                                    | SXF                                                    | R種変換設定の<br>OK                                                                                  | 初期化<br>キャンセル 画用(A) ヘルプ                              |

### 設定:寸法設定

| 寸法設定                                           |                                                                                                  |                                |                |
|------------------------------------------------|--------------------------------------------------------------------------------------------------|--------------------------------|----------------|
| 【設定値は図寸(mm)単位】                                 |                                                                                                  | OK                             |                |
| 文字種類 2 フォント                                    | MSJO                                                                                             | <u>ック</u>                      | ] 匚 斜体         |
| 寸法線色 1 引出線色                                    | 1 矢                                                                                              | 印·点色 1                         | 厂 太字           |
| 寸法線と文字の間隔                                      | 0.5                                                                                              | 矢印 長さ                          | 3              |
| 引出線の突出寸法                                       | 0                                                                                                | 矢印 角度                          | 15             |
| □ 文字方向無補正 逆                                    | 矢印の寸                                                                                             | 法線突出寸法                         | 5              |
| 「全角文字」「(,)をス                                   | ペース「                                                                                             | 「(,)全角「                        | (.)全角          |
| ·J法毕位<br>④mm 「m                                |                                                                                                  | 法単位表示                          | ④ 無            |
| →寸法値の(,)表示                                     | -4                                                                                               | 数点以下の0ま<br>○ 有                 | 示<br>●無        |
| - 小数点以下<br>表示桁数 (で)<br>表示桁以下 (で)               | の桁 へ<br>四捨五入                                                                                     | 1桁 C 2桁<br>で切捨                 | で 3桁<br>で 切上   |
| 半径(R)、直径(φ)                                    | 前付                                                                                               | で後付                            | C 無            |
| 角度単位                                           | 度分秒                                                                                              | 「 「 「 」 単位<br>小数点以下#           | 追加 無           |
| 引出線位置·寸法線位置                                    | 指定 [=                                                                                            | (1)] [=(2)]                    |                |
| 指定1 引出線位置                                      | 5                                                                                                | 寸法線位置                          | 10             |
| 指定 2 引出線位置                                     | 0                                                                                                | 寸法線位置                          | 5              |
| -指示点からの引出線位置<br>引出線位置                          | 出<br>出<br>出<br>出<br>日<br>日<br>日<br>日<br>日<br>日<br>日<br>日<br>日<br>日<br>日<br>日<br>日<br>日<br>日<br>日 | - ]                            | ок             |
| - 累進寸法<br>「 基点円 円半径 「                          | 0.75                                                                                             | 厂 文字高位                         | 置中心            |
| □ 寸法線と値を【寸法図研<br>□ 寸法図形を複写・パラ><br>□ 作図した寸法線の角度 | 引にする。<br>小リック変<br>を次回のf                                                                          | 円周、角度、寸注<br>形等で現寸法語<br>乍図に継続する | と値を除く<br>設定に変更 |

軸・目盛・オフセット 設定

**軸角**:図面を斜めに傾けて作図したい時に設定します。 図形を右に45°回転させたい場合軸角を45°に設定。逆方向はマイナスの角度に設定。

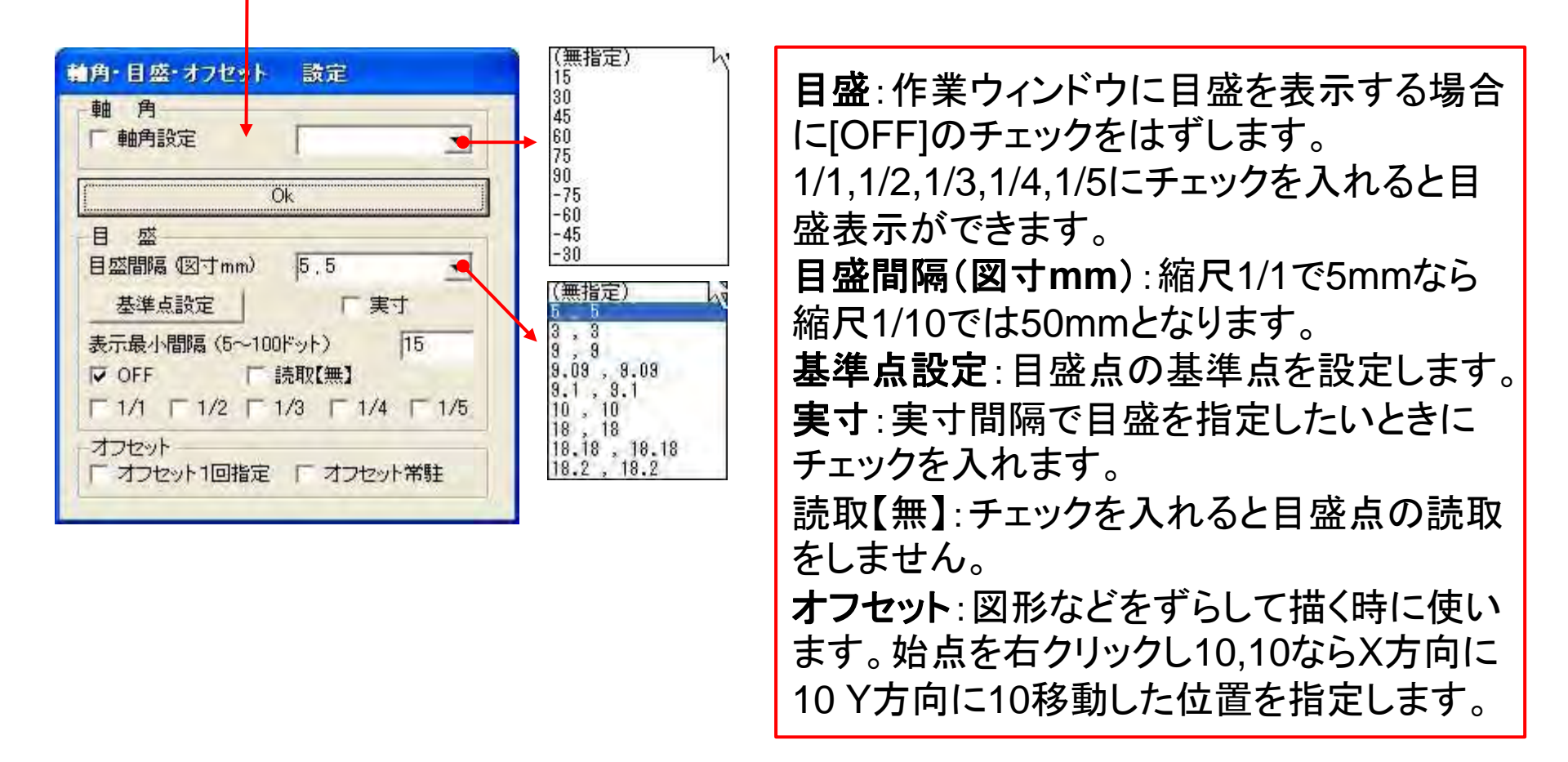

### 目盛1/5と1/2,最小表示間隔「5」

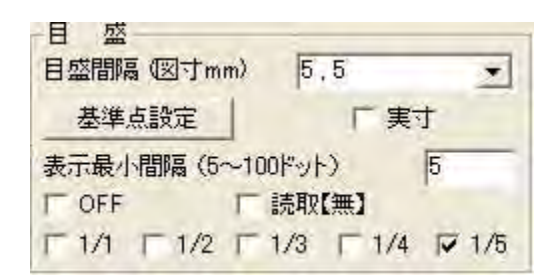

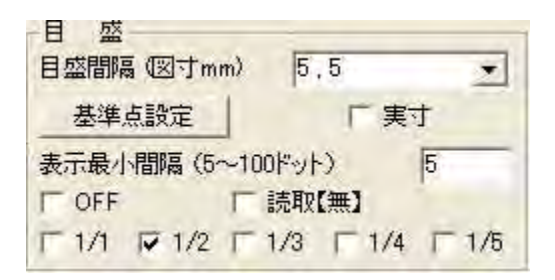

|     |      |     |      |    |    |       |      |     |          |     |     | _   | _     |      |      |   |     | _    | _    | _    |   | -                | _     | _     | _    | _   |     |      |      | _     |      | _  |     |     |                | _   | _    | _   |      |       | - | _    | _  | _    | _     | _     | _     | _    | _    | _   | _  | _   | _    | _   | _     | 1 |
|-----|------|-----|------|----|----|-------|------|-----|----------|-----|-----|-----|-------|------|------|---|-----|------|------|------|---|------------------|-------|-------|------|-----|-----|------|------|-------|------|----|-----|-----|----------------|-----|------|-----|------|-------|---|------|----|------|-------|-------|-------|------|------|-----|----|-----|------|-----|-------|---|
| £   |      | it  | 3    | 1  | 3  | t t   | 1    | it. | 15       | ł.  | 1   | Ť T | -     | 1    | 1    | + | it  | 主    | 2    | TE   | + | ŧ.               | t ap  | 1 7   | ti i | ŧ.  | Ŧ-  |      | E C  | += *  | •    | +  |     |     | Ξ.             | +-  | 1.5  | +   | -    | - 1   | + | * -  | 4  | iŧ., | ÷     | + 1   | 1.7   | 1.17 | 12.5 | +   | +  | 1   | -    |     | 6.19  | ł |
| •   |      |     | +    | +  | +  |       | 41   | +   |          |     | •   | •   |       | -++  | +    | + |     | 1    | -    |      | 1 | 1                |       | •     | •    | t.  | +   |      | 1.1  | 1     |      | 1  |     | 14  |                | 1   | 4    | ŧ.  |      | •     | , | 1    | 4  | 1    | +     |       | 1.1   | 1.19 | 1.1  | 1   |    |     | . 4. | 1.1 | 1     | i |
| 1   | 4    | -1  | +    | *  | 4  | 4 14  | 4    | +   | 1411     | 4   | 1   | 4   | 1     | 114  | 41   |   | 4   |      | 6    |      | + | •                | + 17  | 1     | 5    | 47  | 45  |      |      | 4     |      |    |     | 1   |                |     |      |     |      | - 4   |   |      | 41 | 4    | A     | 4.1.1 | k - 1 | ÷ 1  | 1 4  |     |    |     |      |     | a' 1  | ł |
| ÷ - | -    | 4   | ÷    | 1  | •  | + +   |      | ÷ŧ  | <u>4</u> | +   | +   | + - | ÷     | +    | 40   | + | j.  | +1   | ÷.   | + 15 | + | ÷                |       | 4 F   | £1   | ŧ:  | ÷1  |      | È i  | 1     |      |    |     | 1   |                | 13  |      | ÷.  |      |       |   | 1.1  | 4  | ÷.   | Φr.   |       | ÷     | 1.7  | 1.3  |     |    | + - |      | 8   | 1     | • |
|     |      |     |      |    |    | • •   | +    |     | -        |     | •   | +   |       |      |      | + | +   | +1   |      | + 3  |   |                  | :     | -     | -    |     | *   |      |      | 4-1   |      |    |     | 1.4 | +              | ÷.  | 1 .  | +   |      |       | + |      |    |      | • • • |       |       | 1. 1 |      |     | \$ |     |      | 1   |       | • |
|     | 1    | ÷   | +    | •  | •  | • •   | 101  |     | 1        |     | ÷ ; | T.  |       | - 14 | +    | • | st. | •    | +    | + .  |   | •.               | +_13  |       |      | 1   | ÷.  |      |      |       |      |    |     | 14  | -              |     |      | •   |      |       | ÷ | ÷    |    |      | •     | ÷ ;   |       | 4    |      |     |    | +   | 8    | •   |       | • |
| 2   | 4    | 9   | 1    | 1  | 21 | a' (a | 1.54 |     | 40       | 67  | 4   | 1   | -     |      |      |   | 4   | 4    |      | 4.1  | + | 4                | 6° 17 | 4     | -    | £3. | +   |      | 6.7  | 1.1   | 0.1  |    |     |     |                | 4.  | τ.   | 4   |      |       |   |      | à. | 4    | ÷     | ×     | 1.1   | r. 1 | 1    | 1.1 | 4  |     | ÷.,  |     |       | ł |
| 1   | . 4  | +   | +    | ۰  | +  | + +   | 4    | 1x  | 4.       | +   |     | ŧ   |       | - (+ | ÷.   | 4 |     | +    |      | +    | + | ۰.               | ÷     |       | ÷    | 4   | +.  |      | 6.1  | 1.1   |      |    |     |     |                | 4   | 4    | 4   |      |       |   | Υ.   | 3  | ÷.,  |       |       |       | 6. 3 |      |     | 4  |     |      |     | 6. 1  | ł |
| + • | -    | -   | +    | +- | ÷. | + (†  |      | +   | 30       | ł.  | + - | t.  | +     | - 14 | +    | + | d.  | th.  | E.i. | +    | + | t.               | -     |       | 8    | +   | +   |      | 1.1  | 4. 7  | 8.9  | +  |     | 1.0 | κ.             | 4   |      |     |      |       | 4 |      | a. | :+   | ÷1.   |       | 6. 1  | 6.3  |      | . + | +  |     | -    | *   |       | • |
| +   | - 4  | 12  | - 4  |    | •  | a 4   | 1    | 1   | 41       | •   | •   | 1   | 414   | - 14 | +1   | 1 | 14  | 411  |      | *    | 1 | 4                | 6     |       | 4    | 4   | 4   | - 1  | 6. 1 | 4 1   |      |    | - 4 |     | •              |     | +    |     |      |       |   |      |    |      |       | a     |       | 6.19 |      |     |    |     |      |     | 4 1   | ł |
|     | . 4  | 4   | a.   | 12 | 4  | ÷ 4   | 1.1  | 14  | ÷.,      | •   |     | +   |       | . e  |      | 1 | 14  | ē    | 2    | +1   | + | $\mathbf{H}_{i}$ | •     | 6 I S | 8    | ÷.  | • - |      | ÷    | 4.1.7 | • •  | ā  |     | ιñ. |                | 4.1 | •    | ÷   |      |       |   | 14.1 |    | 8    | ā),   | 11.1  | ÷     | 6.9  |      | 1.1 |    |     | 2    | •   | i. 19 | i |
|     | - 4  | - 2 |      | +  | •  | • •   | - +  |     | •        |     | •   |     | • . • | 1    | •    |   | 11  | 41   |      | +    | • | •0               |       | •     | +    | •   | +   |      | ÷    | ÷ - : |      |    |     |     | +              | \$  | 2 .  | 1   |      |       |   |      | 2  | •    | •     | • • • |       |      |      | - * | ţ  |     |      | •   |       | • |
|     | 17 - |     | +    | •  | •  | • •   | 1. * |     | 17       | +   | •   | •   | •]: • | 12   | +1   | + | 1+  | ÷.   | *1   | -    | • | •                | • 11  | 7 1   | •    | 24  | •   |      | 5 1  | •     | • •  | 1  | •   | 15  |                | +   |      |     |      | •     |   |      |    |      | 10    |       |       |      | in e |     | +  | 1.0 | -    |     |       | • |
| +   | -    | 3   | -    | ÷  |    | : :   | - 1  | 4   |          | 1   | Ξ.  | 1   | 1     | -32  | 135  |   | 4   | 1    | 1211 | 13   | 1 | ÷.,              | -     | - 2   | £1   | +   | +   |      | ÷    | 4 - 5 |      |    |     | -   | 51             | +   | ÷ .  | •   |      |       | 4 |      | 4  |      |       |       | 6 3   | 6    |      | 4   | +  |     | ά.   |     |       | ł |
| +   | -+   | ÷   | +    | ÷  | 2  | + +   |      | 1.  | 10       | +   | 1   | 1 1 |       | -19  | ÷.   | + | +   | +    |      | +    | + | +-               | +1-   | •     | +    | £   | ÷   |      | t i  | + •   |      |    |     |     | 11             | +   | 4    | 4   | 51.7 | - 1/4 |   |      | 5  | 9    |       | * *   |       | 1.1  |      | +   | 4. | +   |      | ۰., | 1 1   | • |
| + - | -    | ÷.  | -    | ÷  | 3  | t t   |      | 4   | +        | 5.1 | +   |     | 1     | 1    |      | • | 1+  | till | 2    | +    | + | 10               | •     |       | 5    | +   | •   |      | + +  | + - + | 0.14 | +  |     |     | $\tau_{\rm c}$ | + - | ÷ -: | + • |      | + - + | + | 1    |    |      | 40    |       | 1.1   |      |      | +   | +  |     | -    | +   | ÷. 1  | • |
|     | -    |     | +    | 1  | 4  | ÷ ;   |      | 4   | 411      | F   | +   | 1   | 1 4   | 4    | +    | ÷ | +   | 5    | +    | 4    | + | •                | - 1   | -     |      | +   | +   | - 14 | ÷. 1 | 4     |      | +  |     |     | -              | 4   |      |     |      |       |   |      |    | 4    | +     |       | ÷ 1   |      | 1 4  | - 4 |    | +   |      |     |       | ł |
| 100 |      | Ť   | - 4, | 10 |    |       |      | 14  | de.      | •   |     | 1   | 11.4  | ÷    | - ti | Ŧ | +   | 4    |      | +    | + | +                |       | 4 1   | 8    | 4-  | +   |      | ÷,   | + 3   | 4    | ų. |     | -   | -              | 4.  | a -  | ÷   |      |       | + |      | 4  | 4    | ÷     | •     | £     | 6. 4 | 1.1  | 4   | ÷  |     | έ.   | ¥   | 2.4   | ŝ |
|     |      |     |      |    |    |       |      |     |          |     |     |     |       |      |      |   |     |      |      |      |   |                  |       |       |      |     |     | - 1  |      |       |      |    |     |     |                |     |      |     |      |       |   |      |    |      |       |       |       |      |      |     |    |     |      |     |       |   |

# 目盛点の大きさ、色を変えるには

| 線色 1 | 0    | 192   | 192   | 1       | 線色 1    | 0     | 255     | 255     | 1     | 02     |
|------|------|-------|-------|---------|---------|-------|---------|---------|-------|--------|
| 線色2  | 255  | 0     | 0     | 2       | 線色2     | 0     | 0       | 0       | 2     | 1.1    |
| 線色3  | 0    | 192   | 0     | 1       | 線色3     | 0     | 255     | 0       | 3     | 64     |
| 線色 4 | 192  | 192   | 0     | 1       | 線色 4    | 255   | 255     | 0       | 4     | [15    |
| 線色 5 | 192  | 0     | 192   | 1       | 線色 5    | 255   | 0       | 255     | 5     | 0.F    |
| 線色 6 | 0    | 0     | 255   | 1       | 線色 6    | 0     | 0       | 255     | 6     | 15     |
| 線色 7 | 0    | 128   | 128   | 1       | 線色 7    | 0     | 128     | 128     | 7     | 05     |
| 線色 8 | 255  | 0     | 128   | 1       | 線色 8    | 255   | 0       | 0       | 8     | 05     |
| グレー  | 192  | 192   | 192   |         | グレー     | 192   | 192     | 192     | 線幅:   | 300dpi |
| 甫助線色 | 255  | 128   | 255   | 1       | 画面背景色   | レズーム相 | な(クロスライ | ())線色要  | 素     |        |
| 選択色  | 255  | 0     | 255   |         | 背景色     | 255   | 255     | 255     |       |        |
| 反表示色 | 255  | 0     | 0     |         | スーム枠色   | 128   | 128     | 128     | 4     | 文字色    |
| 実点を指 | 定半径( | で画面に打 | 描画(最大 | 100ドット) | T       | 実点を   | 指定半     | 径(mm)でブ | リンタ出ナ | Ż      |
| 線幅を表 | 示倍率( | こ比例して | 描画    | (   ED) | 副時(こ) 「 | 「線幅を  | £1/100m | m単位とする  | 5 _   | dpi切替  |

|    |     |    |    |   | 7 |   | *  | * | . • | + |   |   |   | * | • |    | +  | • |   |   | + |   |    | ٠  | ۰. | . * | .* | ٠ | 1 |
|----|-----|----|----|---|---|---|----|---|-----|---|---|---|---|---|---|----|----|---|---|---|---|---|----|----|----|-----|----|---|---|
| +  |     |    |    |   |   |   |    | + |     |   |   |   |   |   | ٠ |    |    |   |   |   |   | + |    |    |    |     |    |   | ÷ |
| +  |     |    |    | ÷ |   |   |    |   |     |   |   |   | ÷ |   | + |    |    |   |   |   |   |   |    |    |    |     |    |   | ÷ |
| a, | +   |    |    |   |   |   |    |   | ÷   |   |   |   |   |   |   |    | è. |   |   |   |   | + |    |    |    | ÷   | ÷  |   |   |
| -  | •   | •  | •  |   | ÷ | ÷ |    |   |     | • | ÷ | • |   |   |   |    | •  |   |   | ÷ |   |   |    |    | ÷  |     | ÷  | ÷ |   |
|    |     |    |    |   |   | * |    |   |     |   |   |   |   |   |   | -  |    |   |   |   | + |   |    |    |    |     |    |   |   |
| *  |     |    | +. |   |   | * | +. |   | -   |   |   |   |   |   |   |    | +. |   |   |   |   |   |    |    |    |     |    | - |   |
| +  |     | ×  |    |   |   |   | +  |   |     |   |   |   |   |   |   | .+ |    |   |   |   | * |   |    |    |    | à.  |    |   |   |
| +  |     |    |    |   |   | * | +  |   |     |   |   |   | - |   |   |    |    |   |   |   |   |   |    | *  |    |     |    |   |   |
| *  |     |    | 2  |   |   |   |    |   |     |   |   |   |   |   |   |    |    |   |   |   |   |   |    | ÷. |    |     |    |   |   |
| ÷  | ÷   | ,  |    |   |   | ÷ |    |   | *   |   |   |   |   |   | ÷ |    |    |   | ÷ | ÷ |   | ÷ |    |    |    | ÷   | ÷  |   |   |
|    |     | e. | •  |   |   |   |    |   |     | 1 |   |   |   |   |   | -  |    |   |   |   |   |   |    | ۰. |    | 1   |    |   |   |
| ÷  |     |    |    |   |   |   |    |   |     |   |   |   |   | - |   | -  |    |   |   | - |   |   |    |    |    |     |    |   |   |
|    |     |    | -  |   |   |   |    |   | ~   |   |   |   |   |   |   |    |    |   |   |   |   |   |    |    |    |     |    |   |   |
| +  |     |    |    |   |   |   |    |   |     |   |   |   |   |   |   |    |    |   |   |   |   |   | +  |    |    |     |    |   |   |
| +  |     |    |    |   |   |   | +  |   |     |   |   |   |   |   |   |    |    |   |   |   |   |   |    |    |    |     |    |   |   |
|    |     | 1  |    |   | 1 |   | 2  |   | 2   | 1 |   |   |   |   | 9 |    | 1  |   |   |   | 1 |   |    | 2  |    |     | 1  |   | 0 |
|    | 1   | 1  | 1  | 1 | 1 |   | 1  | 1 | 1   | 1 |   |   |   |   |   | 1  |    |   | 1 | 1 | 1 | - | 1  | 1  | 1  | 1   |    | 1 | 1 |
| +  | .4. |    |    |   | + | + | +  | + |     |   |   |   |   |   | + |    |    | ٠ |   |   | + | + | .+ | +  |    | ٠   | 14 |   |   |

# ツールバーの表示・非表示を行う

左右ツールバーの表示・非表示は、[表示] — [ツールバー]の[ツールバーの表示]ダイア ログボックスで行います。

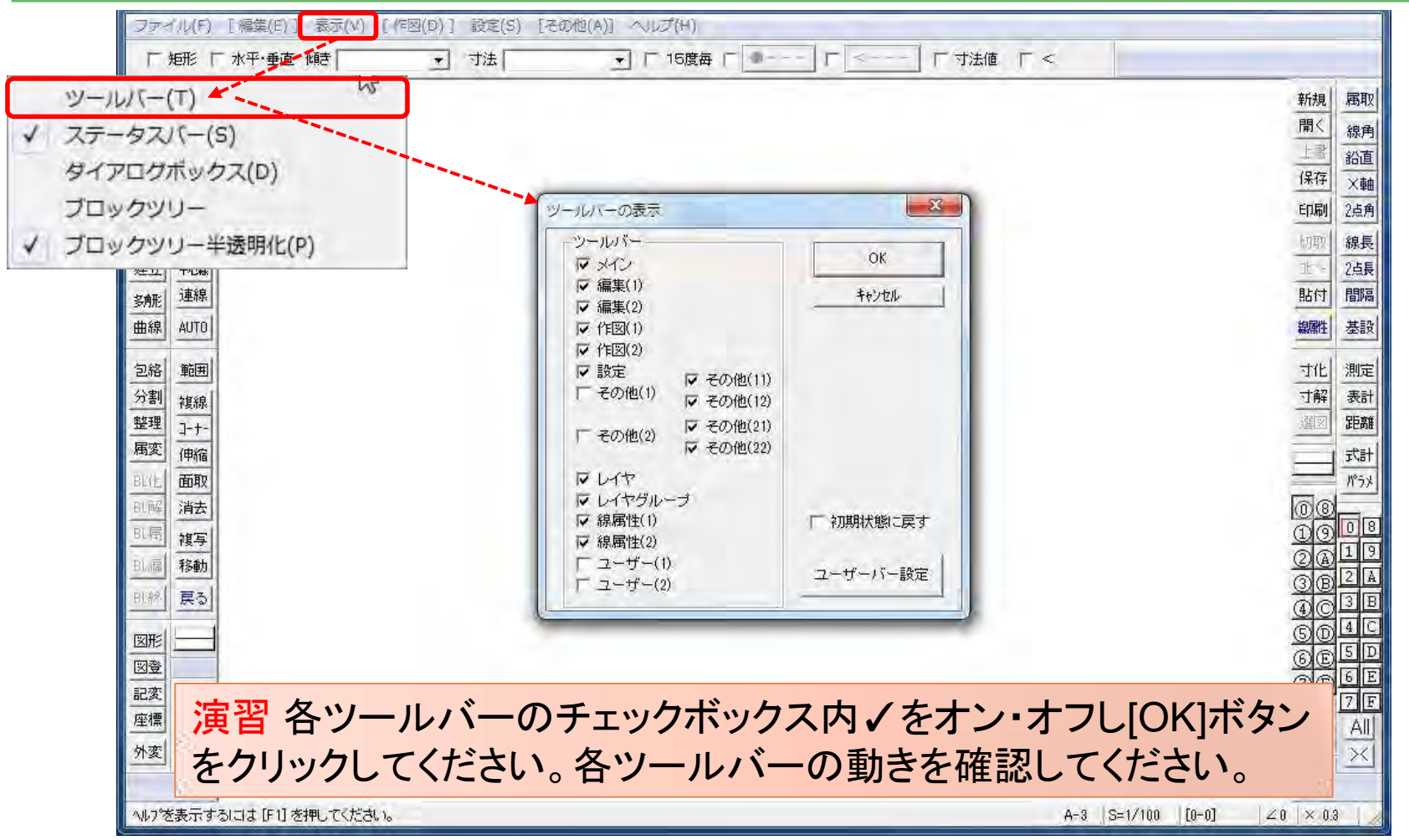

### 建平:建具平面(1)

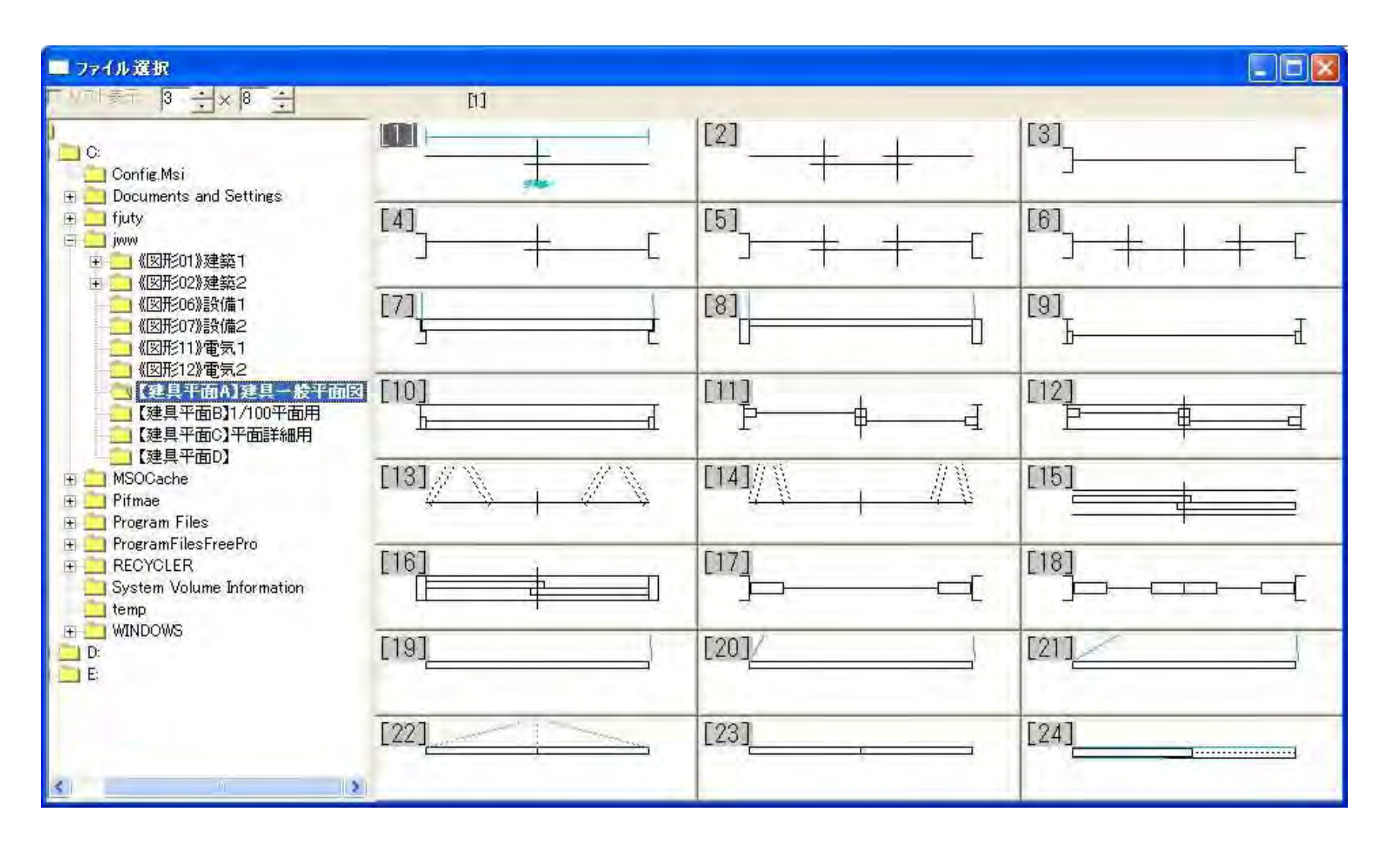

# 建平:建具平面(2)

| ■ ファイル選択                                                                                                    |                  |                     |
|----------------------------------------------------------------------------------------------------|------------------|---------------------|
|                                                                                                    | ドアー(1レイヤ躯体線付)    |                     |
| C:                                                                                                    | ドアー(1レイヤ躯体線付)    | 引達し、(1 レイヤ躯体線付)<br> |
| fjuty jwww ↓ 《図形01》建築1                                                                                                    | ドアー(1レイヤ躯体線付)    | 内倒・ハメ殺(1 レイヤ躯体線付)   |
| ■ 100//00//2007<br>● 100//00//2007<br>● 100//2007<br>● 10 | 引違い(1レイヤ躯体線付)    | 小梁平面                |
| ▲ 《区形12%电头之<br>【建具平面A】建具一发平面因<br>【建具平面B】1/100平面用<br>【建具平面C】平面詳細用<br>【建具平面C】平面詳細用                                                                                                    | 木造柱(100*100固定)と壁 | 木造柱(100*100固定)と窓    |
| Ⅲ _ Program Files                                                                                                    | 木造柱と壁 100mm基準    | 木造柱と窓100,50mm基準     |
| ProgramFilesFreePro     RECYCLER     System Volume Information     temp                                                                                                    | ドアー              | 親子ドアー(子扉300)        |
| I D:<br>E:<br>E:                                                                                                    | 折戸 (開き60度)       | 折戸(開き75度)           |
| <u>s</u> i <u> </u>                                                                                                    | 折戸 (開き60度)       | 折戸(開き75度)           |

## 建平:建具平面(3)

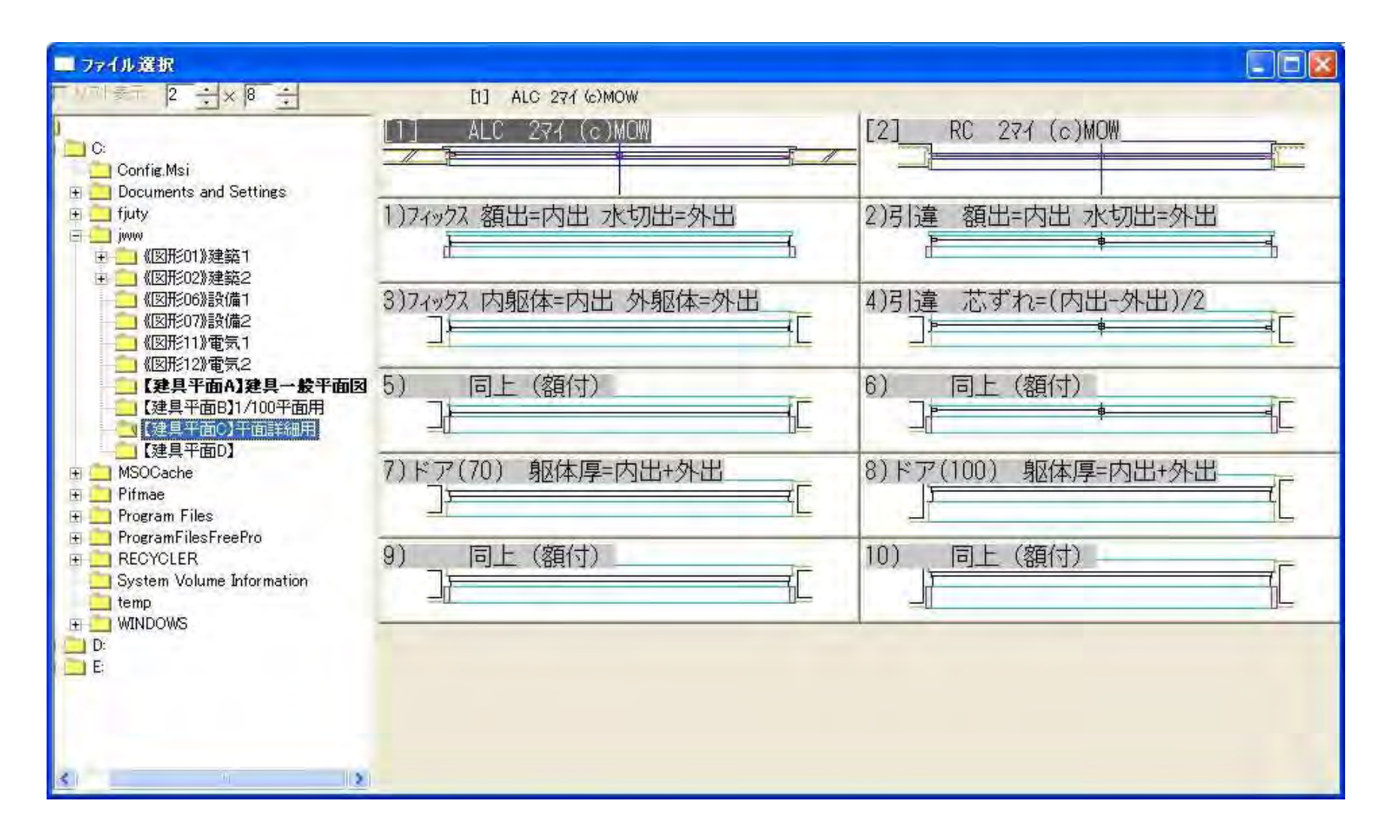

#### 建平:建具平面(4)

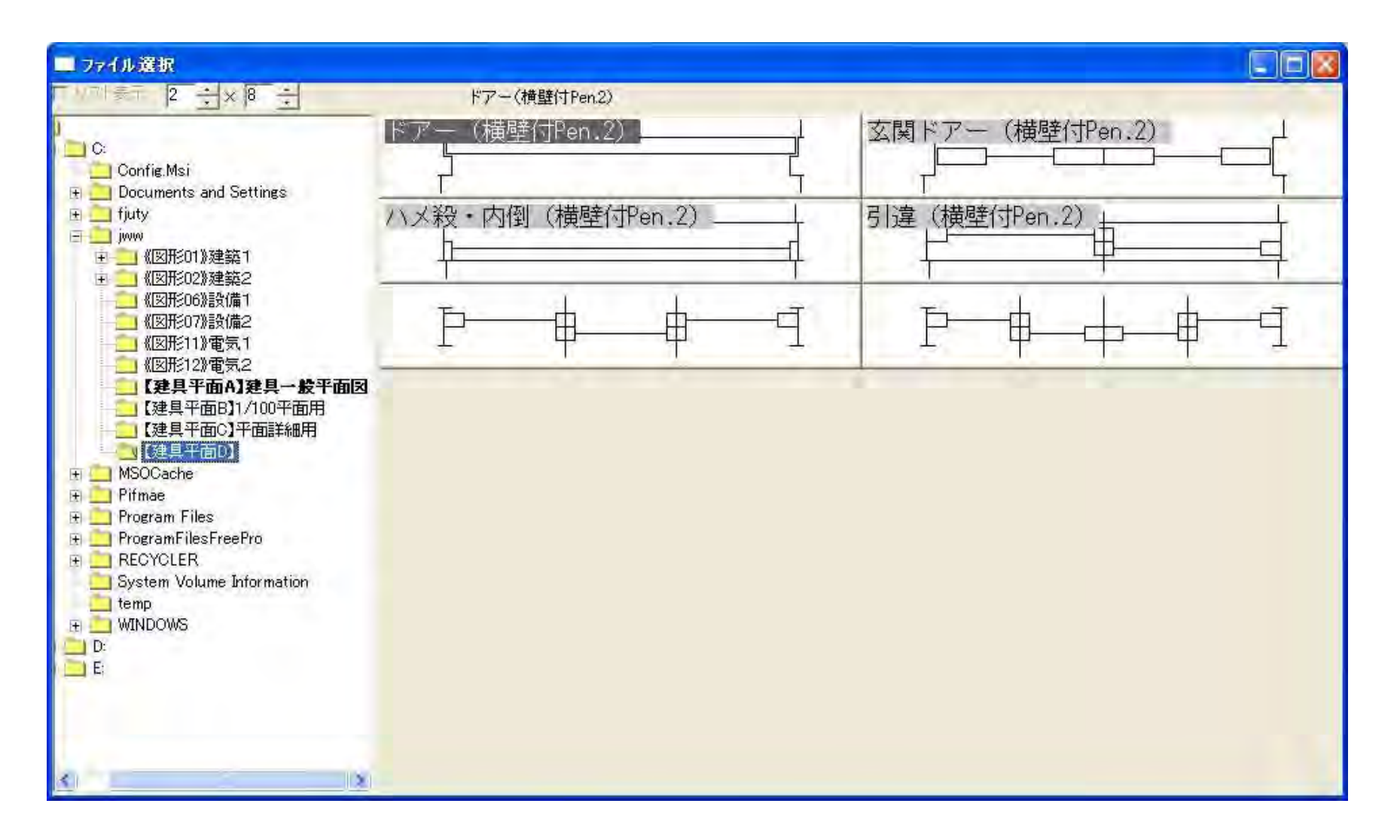

# 建断:建具断面(1)

| ■ ファイル選択                                                                                                    |       |        |      |    |
|----------------------------------------------------------------------------------------------------|-------|--------|------|----|
|                                                                                                    | [1]   |        | 12.2 |    |
| C:<br>C:<br>Config.Msi                                                                                                    |       | Б      |      |    |
| <ul> <li>● fjuty</li> <li>● jww</li> <li>● 《図形01》建築1</li> <li>● 《図形02》建築52</li> </ul>                                                                                                    |       |        |      |    |
| 《図形06%設備1<br>《図形06%設備1<br>《図形07%設備2<br>《図形11》電気1                                                                                                    | [5]   |        |      |    |
| <ul> <li>              《区形12%电元2          </li> <li>             【建具断面A】下枠65サッシ         </li> <li>             【建具断面B】下枠35ドアー         </li> <li>             【建具断面C】断面詳細図用         </li> </ul> |       |        |      |    |
|                                                                                                    | [9]   | [      |      | [  |
| System Volume Information     temp     WINDOWS                                                                                                    |       | d      |      | =1 |
|                                                                                                    | アノノノノ | . / /[ | 10   |    |
| 8                                                                                                    |       | A      | 排煙窓  |    |

# 建断:建具断面(2)

| ■ ファイル選択                                                                         |               |   |      |        |
|----------------------------------------------------------------------------------|---------------|---|------|--------|
|                                                                                  | [5]           |   | 1923 |        |
| C:                                                                               | 1511 <u>_</u> |   | [6]  | ]      |
| <ul> <li>fjuty</li> <li>jww</li> <li>● 《図形01》建築1</li> <li>● 《図形01》建築2</li> </ul> | [7]           |   | [8]  | <br>-7 |
| 《図形06%設備1<br>《図形06%設備2<br>《図形11%電気1                                              |               | [ |      | <br>[  |
|                                                                                  |               |   |      |        |
| <ul> <li></li></ul>                                                              |               |   |      |        |
| ₩ ₩INDOWS<br>₩ D:<br>₩ E;                                                        |               |   |      |        |
| <) >                                                                             |               |   |      |        |

### 建断:建具断面(3)

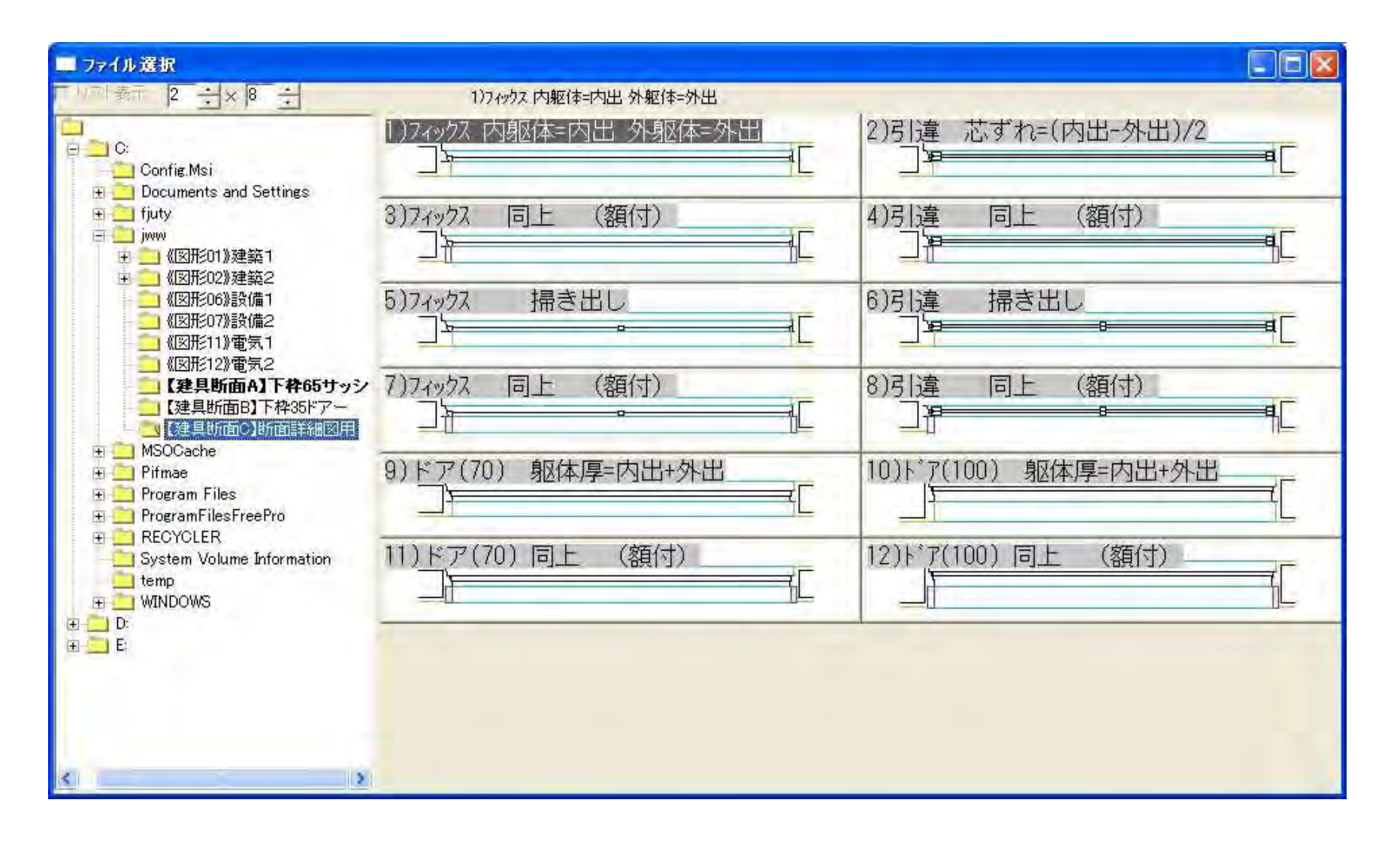

# 建立:建具立面(1)

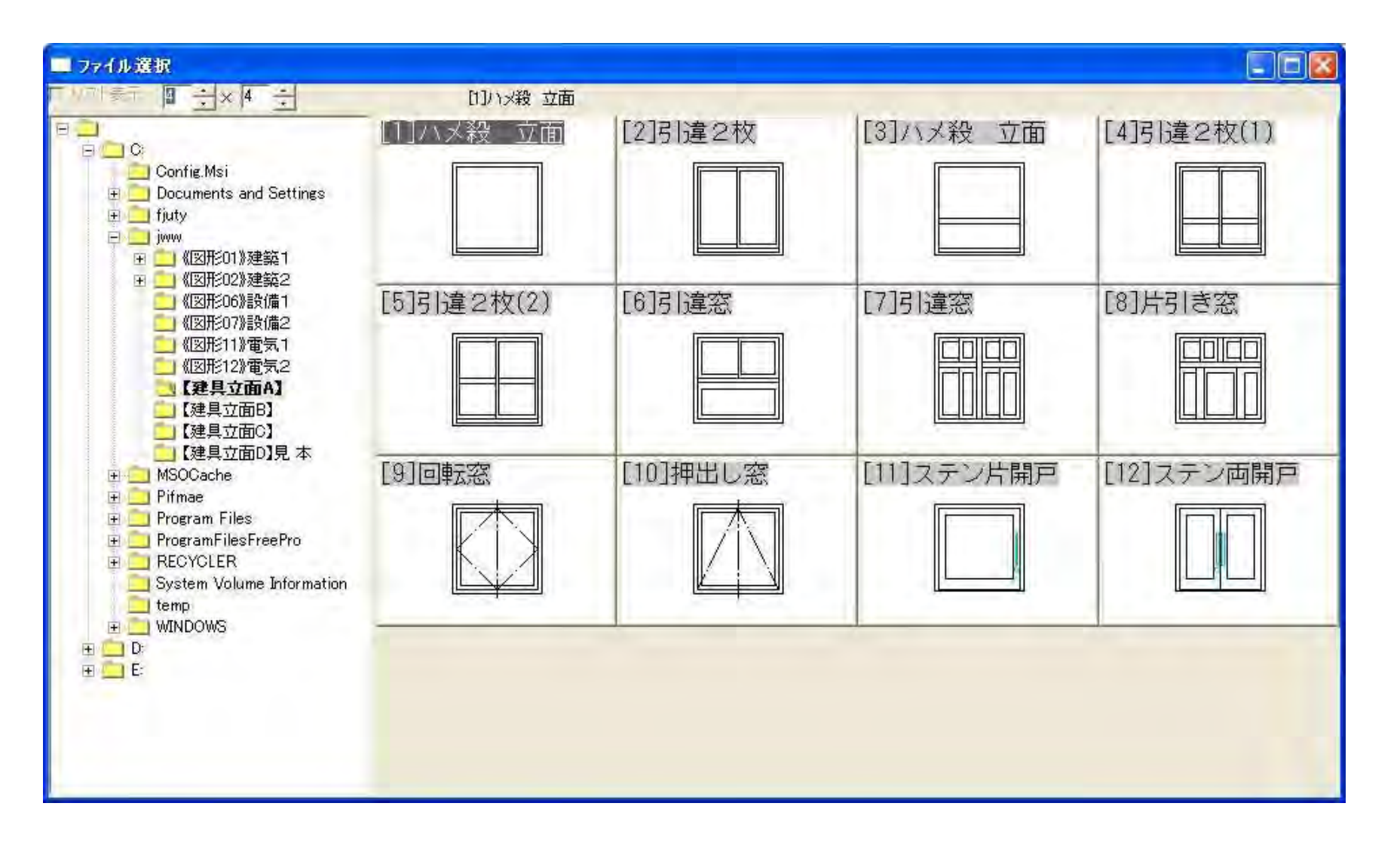

# 建立:建具立面(2)

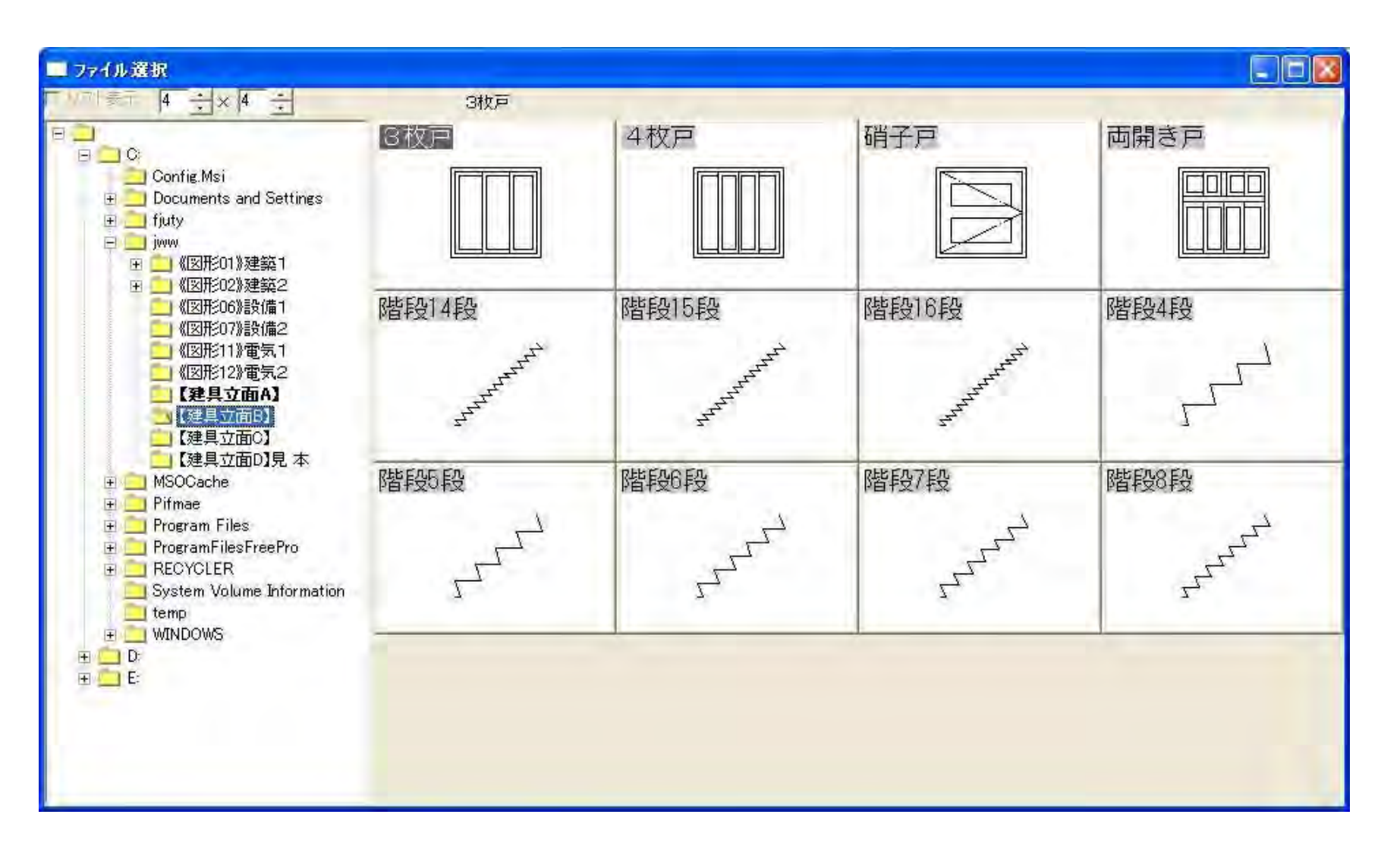

# 建立:建具立面(3)

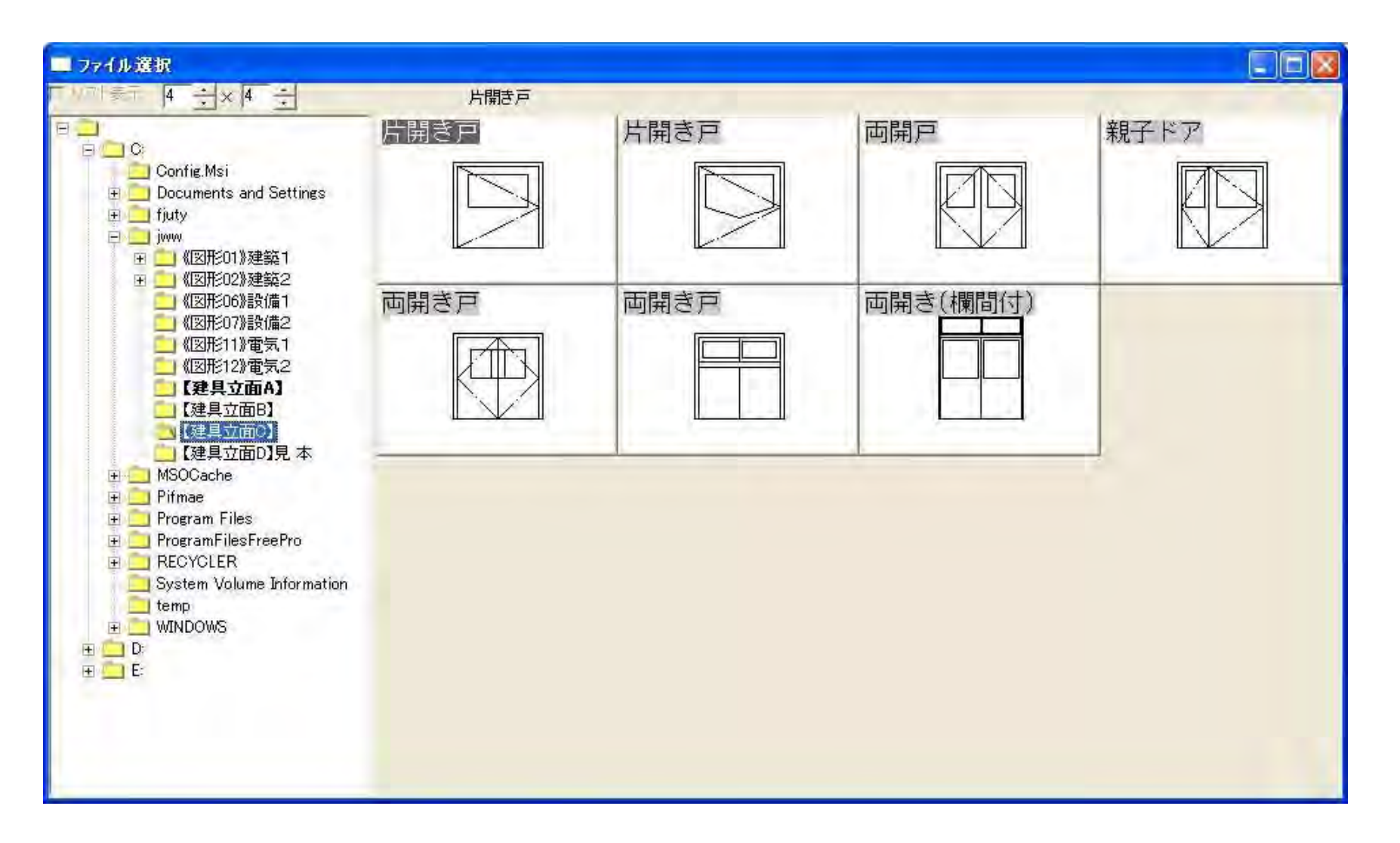

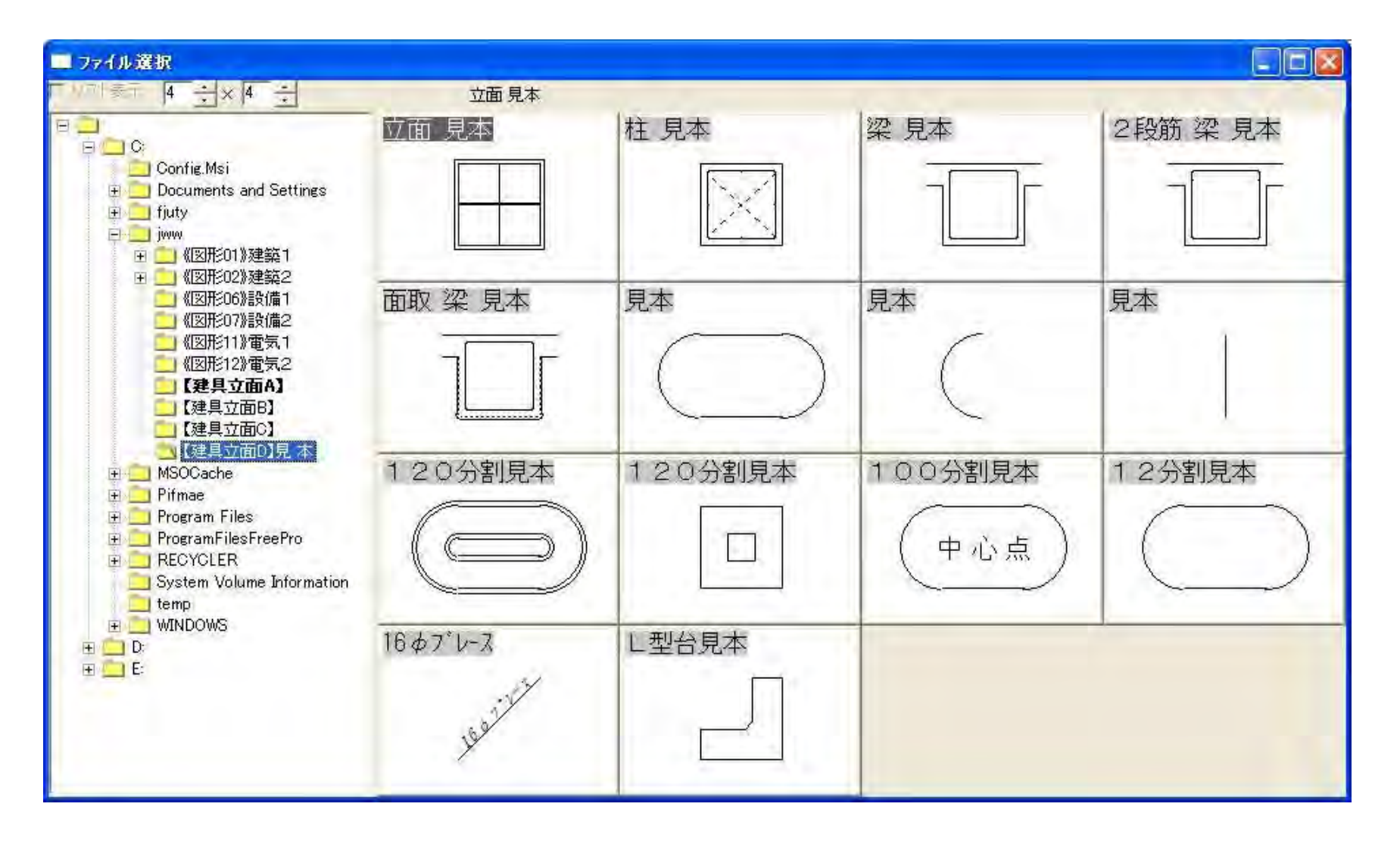